# FCC Information and Copyright

This equipment has been tested and found to comply with the limits of a Class B digital device, pursuant to Part 15 of the FCC Rules. These limits are designed to provide reasonable protection against harmful interference in a residential installation. This equipment generates, uses and can radiate radio frequency energy and, if not installed and used in accordance with the instructions, may cause harmful interference to radio communications. There is no guarantee that interference will not occur in a particular installation.

The vendor makes no representations or warranties with respect to the contents here of and specially disclaims any implied warranties of merchantability or fitness for any purpose. Further the vendor reserves the right to revise this publication and to make changes to the contents here of without obligation to notify any party beforehand.

Duplication of this publication, in part or in whole, is not allowed without first obtaining the vendor's approval in writing.

The content of this user's manual is subject to be changed without notice and we will not be responsible for any mistakes found in this user's manual. All the brand and product names are trademarks of their respective companies.

| ENGLISH                              | 1  |
|--------------------------------------|----|
| P4TCAPro Features                    | 1  |
| Package contents                     | 3  |
| Layout of P4TCA Pro                  | 4  |
| Component Index                      | 5  |
| How to set up Jumper                 | 6  |
| CPU Installation                     | 6  |
| DDR DIMM Modules: DDR A1-2, DDRB1-2  | 7  |
| Installing DDR Module                | 8  |
| Serial Raid                          | 8  |
| Installing Wireless LAN Card         | 9  |
| Jumpers, Headers, Connectors & Slots | 10 |
| STUDIOFUN!                           | 16 |
| Introduction                         | 16 |
| Hardware Requirements                | 16 |
| Installation Procedure               | 16 |
| Booting to Studio Fun!               | 18 |
| Media control                        | 19 |
| Control Panel                        | 20 |
| Software Details                     | 22 |
| Select Region                        | 24 |
| Screensaver                          | 25 |
| Display Settings                     | 26 |
| File Manager                         | 27 |
| WARPSPEFDER                          | 29 |
| Introduction                         | 29 |
| System Reguirement                   | 29 |
| Installation                         | 30 |
| Usage                                | 31 |
| TROUBLESHOOTING                      | 39 |
|                                      |    |

# **Englis** h

## **P4TCA Pro Features**

### A. Hardware

- CPU Provides Socket-478.
- Supports the Intel<sup>®</sup> Pentium<sup>®</sup> 4 processor up to 3.06 GHz.
- Supports Intel<sup>®</sup> Pentium<sup>®</sup> Prescott CPU.
- Supports Hyper-Threading Technology.
- Front Side Bus at 400/533/800MHz.

- Chipset North Bridge: Intel 875P
- South Bridge: Intel ICH5R.

#### Main Memory

- Supports one or two 64-bit wide DDR data channels with 1 or 2 DIMMs per-channel.
- Available bandwidth up to 3.2GB/s (DDR 400) for single-channel mode and 6.4GB/s (DDR 400) in dual channel mode.
- Supports 128-MB, 256-Mb, 512-Mb DDR technologies.
- Supports only x8, x16, DDR devices. (Does not support registered DIMMs or double sided X 16 DIMMs)
- Supports four bank devices.
- Maximum memory size is 4GB.
- Supports Intel PAT(Performance Acceleration Technology): accelerate date transmission between CPU and memory.

- Super I/O Chip: ITE IT8712F.
- Low Pin Count Interface.
- Provides the most commonly used legacy Super I/O functionality.
- Environment Control initiatives
  - H/W Monitor
  - Fan Speed Controller
  - ITE's "Smart Guardian" function

- Slots Five 32-bit PCI bus master slots.
- One CNR slot.
- One AGP 8X slot.
- One Wireless LAN slot.

On Board IDE Supports four IDE disk drives.

Supports FIO Mode 4, Bride Mode and Ultra DMA 33/66/100 Bus Master Mode.

Supports 2 Serial ATA (SATA) ports.

- Compliant with SATA 1.0 specification
- Data transfer rates up to 1.5 GB/s

1394AChip Chip: VIA VT6307.

Support 2 ports with transfer up to 400mbps.

#### **IDE**Raid

- Chip: VIA VT6410.
- Supports RAID Level 0, RAID Level 1, RAID 0+1 Level and JBCD.
- Complies with Scatter/Gather Bus Master DMA Mechanism.
- Dual Channel Master Mode PCI supporting four enhanced IDE devices.
- Complies with ATA/ATAPI7.

- GigaLAN Chip: Intel82547EI.
- Full-duplex Gigabit Ethernet performance.
- Supports Communication Streaming Architecture Interface(CSA).
  - Theoretical bandwidth of 266Mbvtes/sec
  - Direct connect to the MCH of Intel® 865 and 875 chipsets
  - CSA is useable to both system and the OS

### Wireless LAN – Air Link<sup>TM</sup>

- Chip: RTL8180.
- Full compliance with IEEE802.11 and IEEE802.11b specifications.
- Supports Advanced Configuration Power management Interface.(ACPI) and PCI power management system for modern operating systems.
  - Supports remote wake-up in both ACP and APM environments.
- Keeps network maintenance costs low and eliminates usage barriers.
- Uses one RF cardf or Wireless LAN.

### On Board AC'97 Sound Codec

- Chip: CMI9739A/9760.
- Compliant with AC'97specification.
- AC 97 2.2/23 interface.
- Supports 6channels.

# Wireless Audio (optional)

Supports 2channels.

### On Board Peripherals

- a.Rearside
- Supports 2serial ports.
- Supports 1 parallel port. (SPP/EPP/ECP mode)

- Supports Audio ports in vertical.
- Supports 1RJ-45 LAN jack.
- Supports PS/2 mouse and PS/2 keyboard.
- Supports 4USB2.0 ports.

### b.FrontSide

- Supports 1 floppy port supports 2 FDDs with 360K, 720K, 1.2M, 1.44M and 2.88Mbytes.
- Supports 2 IEEE 1394A ports.
- Supports 4 USB2.0 ports.

Dimensions ATX Form Factor: 24.4 X30.4cm. (W X L)

### **B. BIOS & Software**

#### BIOS

- Award legal Bios.
- Supports APM1.2.
- Supports ACPI.
- Supports USB Function.

#### Software

Supports Warpspeeder™, 9th Touch™, FLASHER™, Watchdog™, WinFlasher™, StudioFun!™.

Offers the highest performance for Windows 98 SE, Windows 2000, Windows Me, Windows XP, SCOUNIX etc.

### **Package contents**

- HDD Round Cable X 2
- FDD Round Cable X1
- User's Manual X1
- Fully Setup Driver CD X 1
- StudioFun! Application CD X1
- USB 2.0 Cable X 1 (optional)
- S/PDIF Cable X 1 (optional)
- Rear I/O Panel for ATX Case X 1 (optional)
- Serial ATA Cable X2 (optional)

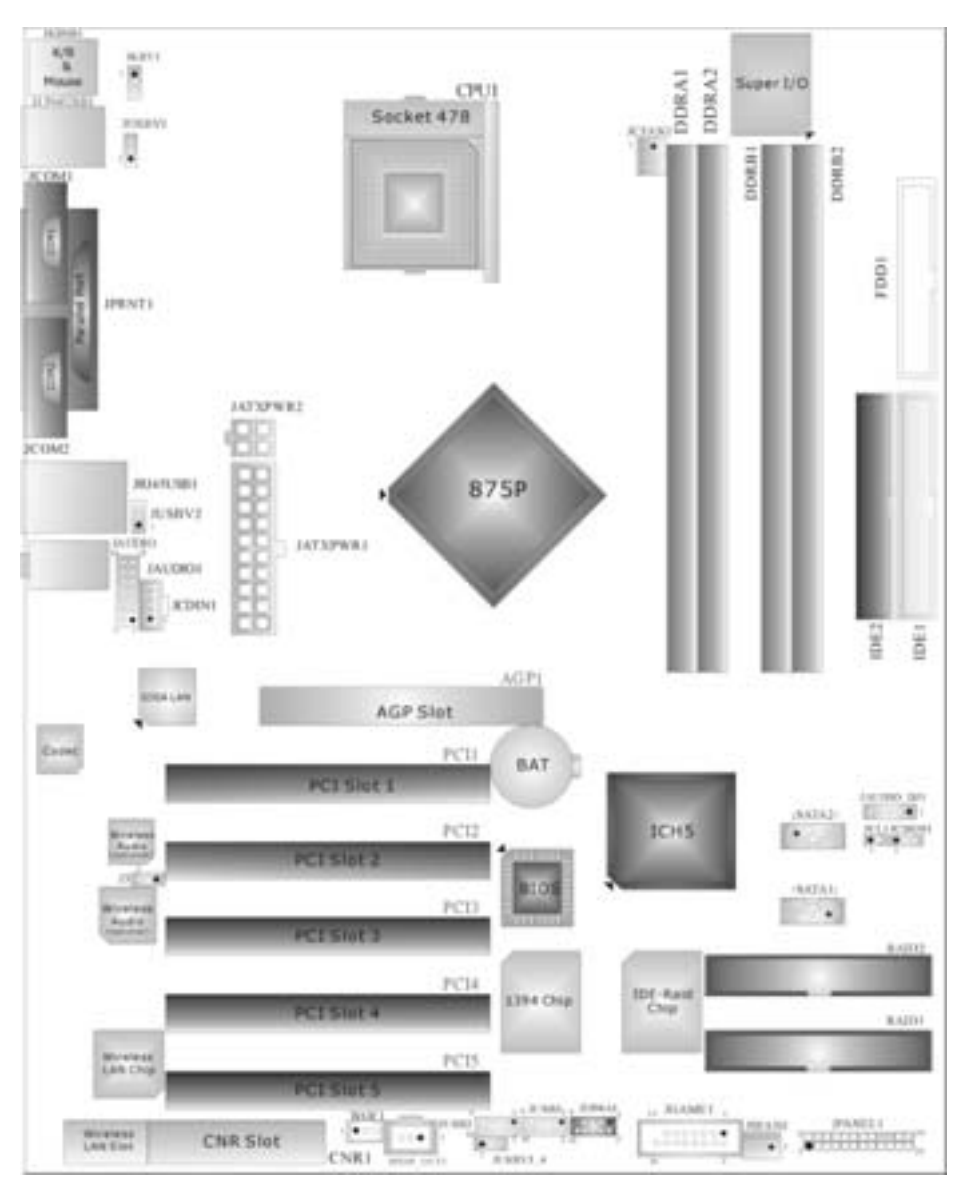

Layout of P4TCA Pro

※ NOTE: ●represents the first pin.

=

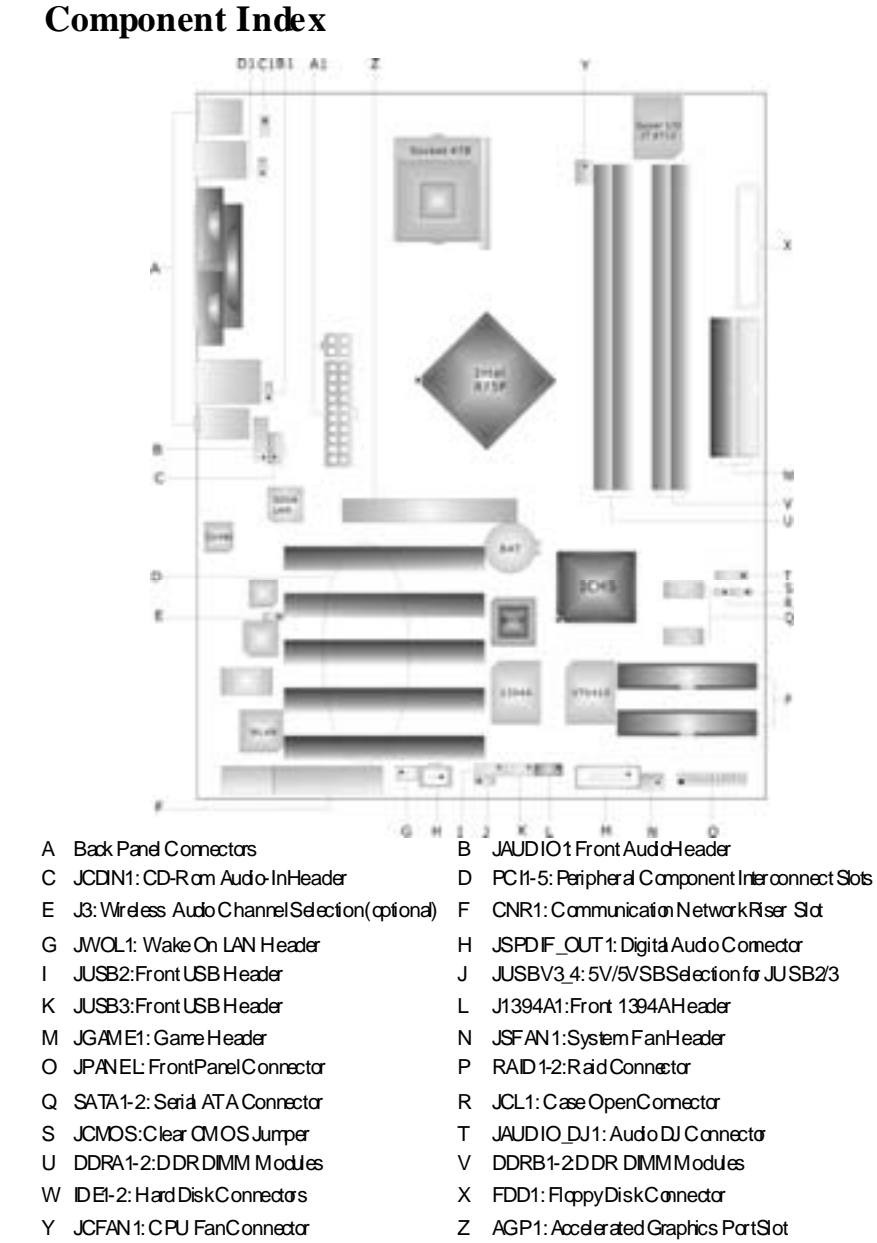

- A1 JATXPWR 1-2 ATX Power Connector
- C1 JKBV1: 5V/5VSB Selection for Kb/Ms
- B1 JUSBV2 5V/5VSB Selection for USB
- D1 JUSBV1: 5V/5VSB Selection for USB

## How to set up Jumper

The illustration shows how to set up jumpers. When the Jumper cap is placed on pins, the jumper is "close". IF no jumper cap is placed on the pins, the jumper is "open". The illustration shows a 3-pin jumper whose pin1and 2 are "close" when jumper cap is placed on these 2 pins.

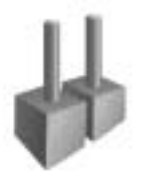

Jumper open

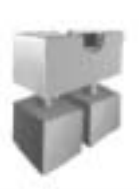

Jumper close

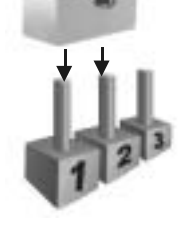

Pin1-2 close

**CPUInstallation** 

- Step1: Pull the lever sideways away from the socket and then raise the lever up to a 90-degree angle.
- Step2: Look for the white dot/cut edge. The white dot/cut edge should point wards the lever pix ot. The CPU will fit only in the correct orientation.
- Step3: Hold the CPU down firmly, and then close the lever to complete the installation.
- Step4: Put the CPU Fan on the CPU and buckle it. Connect the CPU fan power cable to the JCFAN1. This completes the installation.

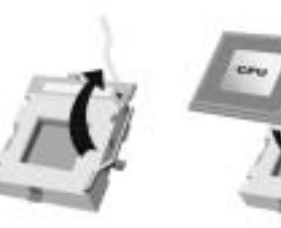

Step1

Step2

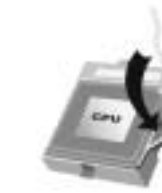

Step3

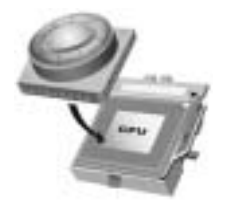

Step4

### **CPU Fan Headers: JCFAN1**

|        | Pin | Assignment    |
|--------|-----|---------------|
|        | 1   | Ground        |
| ĬŎ     | 2   | +12V          |
| JCFAN1 | 3   | FAN RPM Sense |

System Fan Headers: JSFAN1

|        | Pin | Assignment    |
|--------|-----|---------------|
|        | 1   | Ground        |
| 1      | 2   | +12V          |
| JSFAN1 | 3   | FAN RPM Sense |

# DDR DIMM Modules: DDRA1-2, DDRB1-2

Supports up to four DDR DIMMs (two DIMMs per channel), single-sided and/ or double-sides.

DIMMs must be populated in identical pairs for dual-channel operation.(For more dual channel operation information please log on: <u>www.biostar.com.tw</u>)

Supports DDR 333 or DDR 400 unregistered ECC or non-ECC DDR DIMMS.

DRAM Access Time 2.5V Unbuffered/ Registered DDR SDRAM PC1600/ PC2100 Type required.

DRAM Type: 128MB/ 256MB/ 512MB/ 1GB DIMM Module (184 pin)

### Total Memory Size with Unbuffered/ Registered DIMMs

| DIMM Socket<br>Location | DDR Module                       | Total Memory<br>Size (MB) |
|-------------------------|----------------------------------|---------------------------|
| DDRA1                   | 64MB/128MB/256MB/512MB/1GB<br>*1 |                           |
| DDRA2                   | 64MB/128MB/256MB/512MB/1GB<br>*1 | Max is                    |
| DDRB1                   | 64MB/128MB/256MB/512MB/1GB<br>*1 | 4GB                       |
| DDRB2                   | 64MB/128MB/256MB/512MB/1GB<br>*1 |                           |

\*\*\*Only for reference\*\*\*

## **Installing DDR Module**

- 1. Unlock a DIMM slot by pressing the retaining clips outward. Align a DIMM on the slot such that the notch on the DIMM matches the break on the slot.
- 2. Insert the DIMM vertically and firmly into the slot until the retaining chip snap back in place and the DIMM is properly seated.

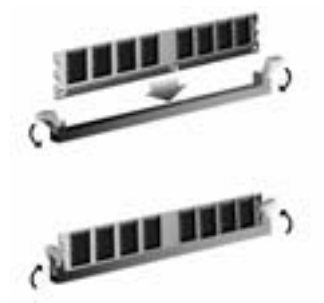

## Serial Raid

### Setting Up a RAID 0 System

The following steps leady outo build a RAID 0 system:

- 1. Enter System BIOS Setup; ensure that Intel RAID Technology is enabled. When done, exit Setup.
- 2. Upon re-boot y ou will see the Intel RAID BIOS status message on the screen press CTRL+I to enter the Intel® RAID Option ROM user interface. Within this UI select option #1 'Create RAID Volume'. Enter av olume name, press enter, select the strip size (128KB is the default), press enter, press enter again, then press 'Y' to confirm. Once this is done, exit the Option ROM user interface
- 3. Begin Windows XP Setup by booting from the installation CD.
- 4. At the beginning of Windows XP Setup, press F6 to install a third-party SCSI or RAID driver. When prompted, insert a floppy disk containing the Intel RAID driver. After reading the floppy disk, the Intel® 82801ER SATA RAID Controller' will be presented — select this driver to install.
- 5. Finish the Windows XP installation and install all necessary drivers.
- 6. Install the Intel Application Accelerator RAID Edition 3.0 software via the CD-ROM included with your motherboard or after downloading it from the Internet. This will add the Intel Application Accelerator RAID Edition 3.0 user interface utility that can be used to manage the RAID configuration.

# Installing Wireless LAN Card

1. Align the wireless LAN on the slot so that the wireless LAN card matches in the slot. Be sure to face the wireless LAN card with its components towards the inner part of the motherboard as it shows on the following picture.

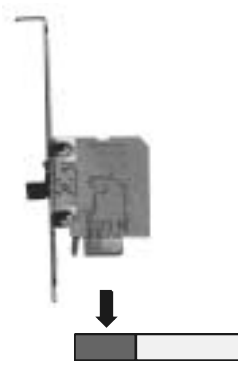

2. Insert the wireless LAN card vertically and firmly into the slot so the wireless card is properly seated.

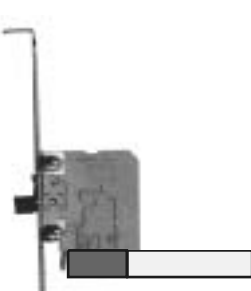

- 3. Screw the brackets.
- 4. Insert the wireless LAN antenna by turning it clockwise.

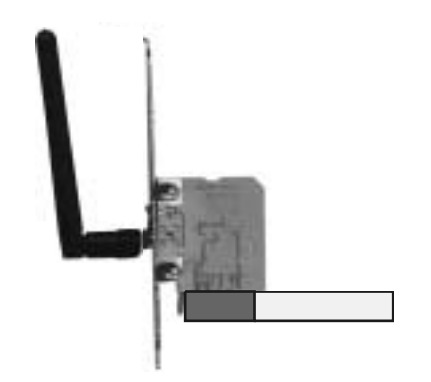

# Jumpers, Headers, Connectors & Slots

#### Floppy Disk Connector: FDD1

The motherboard provides a standard floppy disk connector that supports 360K, 720K, 1.2M, 1.44M and 2.88M floppy disk types. This connector supports the provided floppy drive ribbon cables.

#### Hard Disk Connectors: IDE1/ IDE2

The motherboard has a 32-bit Enhanced PCI IDE Controller that provides PIO Mode 0~4, Bus Master, and Ultra DMA 33/ 66/ 100/ 133 functionality. It has two HDD connectors IDE1 (primary) and IDE2 (secondary).

The IDE connectors can connect a master and a slave drive, so you can connect up to four hard disk drives. The first hard drive should always be connected to IDE1.

#### Peripheral Component Interconnect Slots: PCI1-5

This motherboard is equipped with 5 standard PCI slots. PCI stands for Peripheral Component Interconnect, and it is a bus standard for expansion cards. This PCI slot is designated as 32 bits.

### Accelerated Graphics Port Slot: AGP1

Your monitor will attach directly to that video card. This motherboard supports video cards for PCI slots, but it is also equipped with an Accelerated Graphics Port (AGP). An AGP card will take advartage of AGP technology for improved video efficiency and performance, especially with 3D graphics.

#### Communication Network Riser Slot: CNR1

The CNR specification is an open Industry Standard Architecture, and it defines a hardware scalable riser card interface, which supports modem only.

### Serial ATA Connector: JS ATA1/JS ATA2

The motherboard has a PCI to SATA Controller with 2 channels STAT interface, it satisfy the SATA 1.0 spec and can transfer data with 1.5GHz speed.

### IDE-Raid Connector: RAID1/2

This connector supports RAD0 or RAD1 or RAID 0+1 configuration through the onboard Parallel ATA (VT6410) controller chip. You can use the IDE feature to set up a disk array configuration and to support additional IDE devices. However, it can only support master mode IDE HDD.

| JP/ | JPANEL 2<br>SIP PWR LED ON/OFF IR<br>2<br>1<br>SPK HLED RST IR<br>2<br>3<br>3<br>3<br>3<br>3<br>3<br>3<br>3<br>3<br>3<br>3<br>3<br>3 |            |     |               |           |  |
|-----|----------------------------------------------------------------------------------------------------|------------|-----|---------------|-----------|--|
| Pin | Assignment                                                                                                    | Function   | Pin | Assignment    | Function  |  |
| 1   | +5V                                                                                                    | Speaker    | 2   | Sleep Control | Sleep     |  |
| 3   | NA                                                                                                    | Connector  | 4   | Ground        | Button    |  |
| 5   | NA                                                                                                    |            | 6   | NA            | NA        |  |
| 7   | Speaker                                                                                                    |            | 8   | Power LED (+) | POWER     |  |
| 9   | HDD LED (+)                                                                                                    | Hard Drive | 10  | Power LED (+) | LED       |  |
| 11  | HDD LED (-)                                                                                                    | LED        | 12  | Power LED (-) |           |  |
| 13  | Ground                                                                                                    | Reset      | 14  | Power Button  | Power-on  |  |
| 15  | Reset Control                                                                                                    | Button     | 16  | Ground        | Button    |  |
| 17  | NA                                                                                                    |            | 18  | KEY           |           |  |
| 19  | NA                                                                                                    | IrDA       | 20  | KEY           | IrDA      |  |
| 21  | +5V                                                                                                    | Connector  | 22  | Ground        | Connector |  |
| 23  | IRTX                                                                                                    |            | 24  | IRRX          |           |  |

### Front Panel Connector: JPANEL1

### Front USB Header: JUSB2/3

|             | Pin | Assignment | Pin | Assignment |
|-------------|-----|------------|-----|------------|
| 2           | 1   | +5V(fused) | 2   | +5V(fused) |
|             | 3   | USBP4-     | 4   | USBP5-     |
| 1 <b></b> 9 | 5   | USBP4+     | 6   | USBP5+     |
| JUSB2/3     | 7   | Ground     | 8   | Ground     |
|             | 9   | KEY        | 10  | NC         |

# Wake On LAN Header: JWO L1

|       | Pin | Assignment  |
|-------|-----|-------------|
|       | 1   | +5V Standby |
|       | 2   | Ground      |
| JWOL1 | 3   | Wake up     |

## Power Connectors: JATXPWER1/JATXPWR2

|              | PIN | Assignment | PIN | Assignment |
|--------------|-----|------------|-----|------------|
| 10 [75] $20$ | 1   | +3.3V      | 11  | +3.3V      |
|              | 2   | +3.3V      | 12  | -12V       |
|              | 3   | Ground     | 13  | Ground     |
|              | 4   | +5V        | 14  | PS_ON      |
|              | 5   | Ground     | 15  | Ground     |
|              | 6   | +5V        | 16  | Ground     |
| 1 11         | 7   | Ground     | 17  | Ground     |
| JATXPWR1     | 8   | PW_OK      | 18  | -5V        |
|              | 9   | +5V_SB     | 19  | +5V        |
|              | 10  | +12V       | 20  | +5V        |

|          | PIN | Assignment | PIN | Assignment |
|----------|-----|------------|-----|------------|
|          | 1   | +12V       | 3   | Ground     |
| JATXPWR2 | 2   | +12V       | 4   | Ground     |

# Front 1394 Header: J1394A

|         | Pin | Assignment | Pin | Assignment |
|---------|-----|------------|-----|------------|
| 0 1     | 1   | A1+        | 2   | A1-        |
|         | 3   | Ground     | 4   | Ground     |
|         | 5   | B1+        | 6   | B1-        |
| J1354 A | 7   | +12V       | 8   | +12V       |
|         | 9   | KEY        | 10  | NA         |

# 5V/5VSBSelection for KB: JKBV1

| JKBV1                        | Assignment | Description                                                 |
|------------------------------|------------|-------------------------------------------------------------|
| 1 • • • • 3<br>Pin 1-2 close | +5V        | 5V for key board and mouse                                  |
| 1 • • • 3<br>Pin 2-3 close   | +5V_SB     | 5V standby for key board and mouse to power on y our system |

=

### 5V/ 5VS B Selection for US B: JUS BV1/JUS BV3\_4

| JUSBV1/JUSBV3_4                         | Assignment | Description                      |  |  |
|-----------------------------------------|------------|----------------------------------|--|--|
| 1 • • • • • • • • • • • • • • • • • • • | +5V        | 5V for JUSB1/2/3                 |  |  |
| 1 ●○○ <sup>3</sup> Pin<br>2-3 close     | +5V_SB     | 5V standby to power on JUSB1/2/3 |  |  |

## **Clear CMOS Jumper: JCMOS1**

| JCMOS1                                  | Assignment                 |  |  |
|-----------------------------------------|----------------------------|--|--|
| 1 • • • • • • • • • • • • • • • • • • • | Normal Operation (default) |  |  |
| 1 • • • • • • • • • • • • • • • • • • • | Clear CMOS Data            |  |  |

### **%** Clear CMOS Procedures:

- 1. Remove AC power line.
- 2. Make JCMOS1 (2-3) closed.
- 3. Wait for five seconds.
- 4. Make JCMOS1 (1-2) closed.
- 5. Let AC power on.
- 6. Reset your desired password or clear the CMOS data.

### Case Open Connector: JCL1

|         | Pin | Assignment                |  |  |
|---------|-----|---------------------------|--|--|
| 1 • • 2 | 1   | C <i>a</i> se Open Signal |  |  |
| JCL1    | 2   | Ground                    |  |  |

### Serial ATA Connector: JS ATA1/ JS ATA2

|                | Pin | Pin Assignment |   | Assignment |
|----------------|-----|----------------|---|------------|
| 65 3 2         | 1   | Ground         | 2 | T X+       |
| പര്ഷം          | 4   | TX-            | 4 | Ground     |
| 7 4 1          | 5   | RX-            | 6 | RX+        |
| JSATA1/ JSATA2 | 7   | Ground         |   |            |

# Game Header: JGAME1

|     | 15<br><b>15</b><br>16<br><b>JG</b> | 1<br>2<br>2<br>WE1 |            |
|-----|------------------------------------|--------------------|------------|
| Pin | Assignment                         | Pin                | Assignment |
| 1   | +5V                                | 2                  | +5V        |
| 3   | GP6                                | 4                  | GP4        |
| 5   | GP2                                | 6                  | GP0        |
| 7   | MIDI-OUTR                          | 8                  | Ground     |
| 9   | GP3                                | 10                 | Ground     |
| 11  | GP7                                | 12                 | GP1        |
| 13  | MIDI-INR                           | 14                 | GP5        |
| 15  | NC                                 | 16                 | +5V        |

# CD-ROM Audio-In Header: JCDIN1

|        | Pin | Assignment          |
|--------|-----|---------------------|
| a      | 1   | Left Channel Input  |
| 8]     | 2   | Ground              |
| 1      | 3   | Ground              |
| JCDIN1 | 4   | Right Channel Input |

# Front Panel Audio Header: JAUDIO1

|     |              | 000<br>13<br>DIO1 |              |
|-----|--------------|-------------------|--------------|
| Pin | Assignment   | Pin               | Assignment   |
| 1   | Mic In       | 2                 | Ground       |
| 3   | Mic Power    | 4                 | Audio Power  |
| 5   | RT Line Out  | 6                 | RT Line Out  |
| 7   | Reserv ed    | 8                 | Key          |
| 9   | LFT Line Out | 10                | LFT Line Out |
| 11  | RT Line In   | 12                | RT Line In   |
| 13  | LET Line In  | 14                | LET Line In  |

=

# Digital Audio Connector: JSPDIF\_OUT1

|             | Pin | Assignment |
|-------------|-----|------------|
|             | 1   | +5V        |
|             | 2   | SPDIF_OUT  |
| JSPDIF_OUT1 | 3   | Ground     |

# Wireless Audio Channel Selection : J3 (optional)

| J3                                                 | Assignment |
|----------------------------------------------------|------------|
| <sup>1</sup> • • • • <sup>3</sup> Pin1-2 close     | Channel 0  |
| <sup>1</sup> • • • • • • • • • • • • • • • • • • • | Channel 1  |

### AUD IO DJ Connector: JAUDIO\_DJ1

|            | Pin | Assignment | Pin | Assignment |
|------------|-----|------------|-----|------------|
| 5 0 000 1  | 1   | SMBDATA    | 2   | SMBCLK     |
| JAUDIO_DJ1 | 3   | INT_B      | 4   | KEY        |
|            | 5   | ATX_PWROK  |     |            |

### **Back Panel Connectors**

| Mause       | 1394    |            |       |           | •    | Line In/Surround<br>Speaker Out<br>Mic In/Bass&Center |
|-------------|---------|------------|-------|-----------|------|-------------------------------------------------------|
| Keyboard    | USB     | COM1       | COM2  | USB       |      |                                                       |
| JKBMS1<br>J | 1394USB | JCOM1<br>1 | JCOM2 | JRJ45USB1 | JAUI | DIO                                                   |

=

# StudioFun!

# Introduction

StudioFun! is a media-player based on optimized GNU/Linux distribution. It plays DVD,

VCD, MP3, Audio CD and various other known file formats. You can take snapshots of video and customize the saved images as screens avers. You can also store the images on USB mass storage devices like flash disks and USB floppy disks.

# Hardware Requirements

The supported hardware list of StudioFun! grows up every day. So please check the hwreq.txt located in the root of StudioFurl Installation CD to get the most updated information.

# **Installation Procedure**

Insert the StudioFun! Installation CD in a CD/DVD ROM drive and let the system boot through the CD. The disk will boot and bring up the grub boot loader installation menu. Two options are specified.

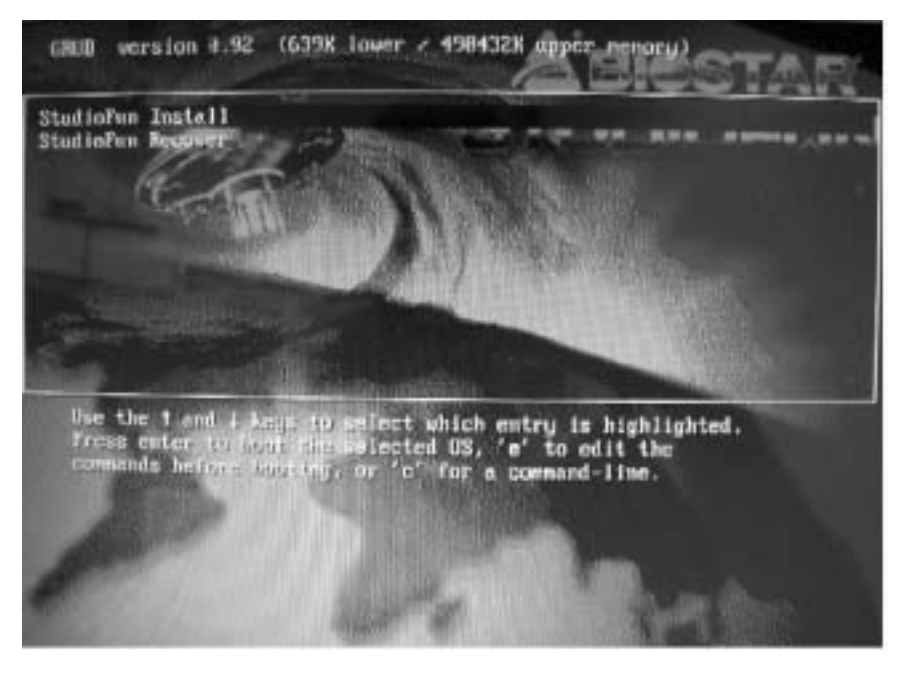

#### Installation

This option will do the basic installation of the distribution. The installation works on pre-installed windows or GNU/Linux distribution.

On selecting the 'installation' option the installer boots and displays a dialog box indicating the space required and waits for a confirmation. Selecting Ok will continue the installation while selecting Cancel will terminate the installation and reboot the machine.

If Windows or GNU/Linux is the only OS installed on the hard disk with nof ree space, it will resize the partition, either NTFS or FAT32 or ext2, and install StudioFun! In case the hard disk has a 128MB of free space available, the installation will use the free space.

After installing the base system you will be prompted to select the resolution from the following choices

- 1. 1024x768 (recommended)
- 2.800x600
- 3. 640x480

Select the desired resolution. The default is 1024x768f or high-end graphics.

Next you will be prompted to choose the DVD area/region selection code. Choose this based on the type of DVDsy ou will be playing.

The installation procedure will then probe for the type of mouse installed. The distribution currently supports PS/2, USB and Serial mice. In case of serial mouse you will have to move the mouse when prompted. The other two are probed and installed automatically.

The installation procedure will now finish, the CD is ejected and a dialog box prompting to reboot the machine is display ed. Press OK button and enjoy StudioFun!.

### **3.1.1 Error Messages**

- 1. Media corrupted!! Please check the media! The CD-ROM is corrupted
- 2. Extraction of base system failed!! Please try again later!! The CD-ROM is corrupted.

3. Unsupported hardware found, Aborting... If you try to install StudioFurl on an unsupported and undocumented hardware the abov e error message is popped.

4. No device found! This error message is given if there is no hard disk in the system.

#### Recovery

In case of a MBR corruption, this option should be used. It will automatically probe the hard disk master boot record and find out the installed operating system(s). On success it will re-install the boot loader with correct options in the MBR. Any custom boot loader option specified from other GNU/Linux installations will get over written by the newly probed one.

# **Booting to StudioFun!**

After Installation is over, remove the CD from the CD-ROM and restart the machine. After the machine reboots, you will get the GRUB boot loader menu screen. Select the StudioFun option to boot to the StudioFun! partition.

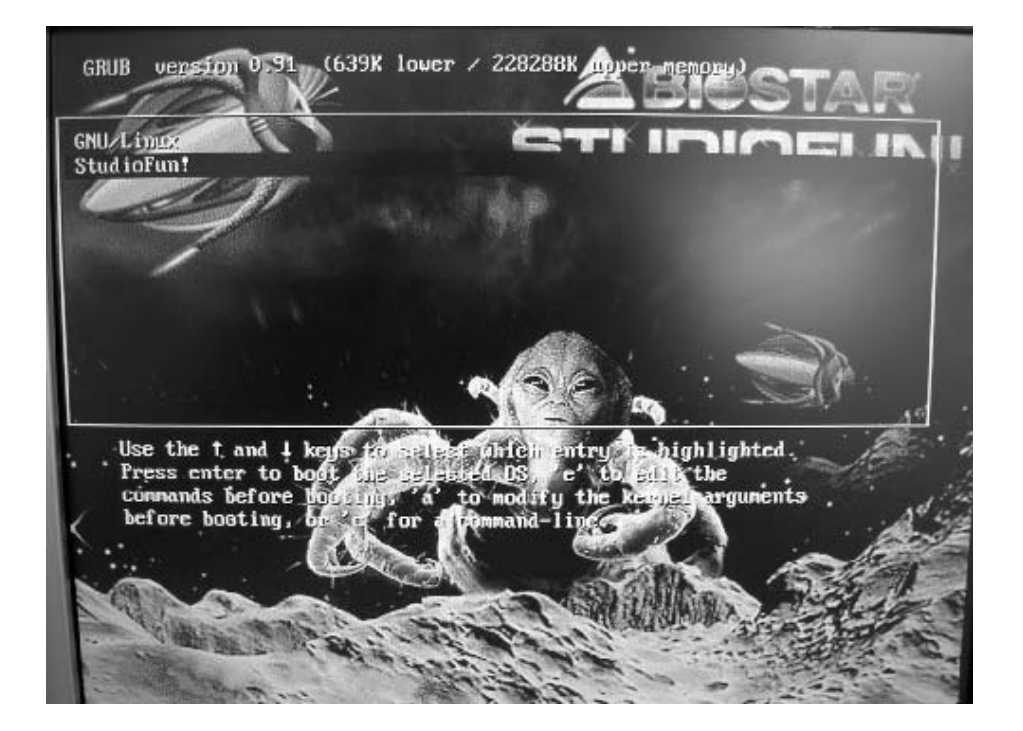

After complete boot up, you get to the main Desktop screen. The following section is

a complete description of the Desktop application.

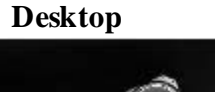

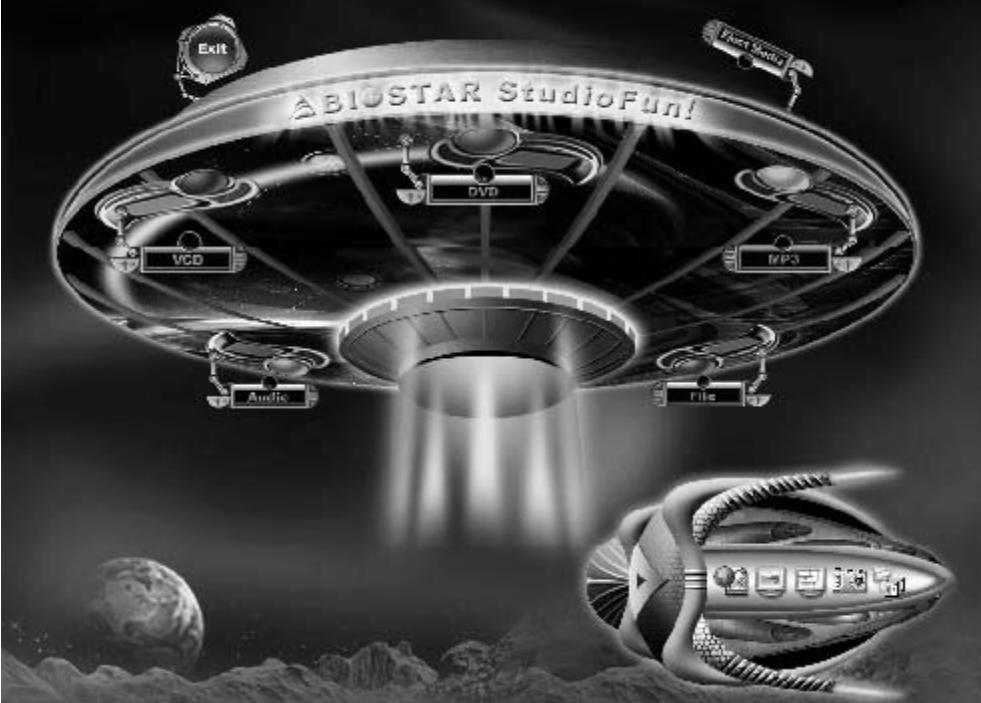

This is the main shell of the StudioFun software. It basically comprises of two categories, one is the main "media control" part and the other is the "control panel".

# Media control

The media control part of the Desktop has the following controls:

## 1. VCD

This control will glow whenever a VCD is detected in a DVD/CD-ROM drive. The VCD will be auto-played only when it is put into the drive when the Desktop (StudioFun! shell) is up and running, otherwise, the control will simply glow to inform the user about a VCD present in the DVD/CD-ROM drive.

### 2. DVD

This cortrol will glow whenever a DVD is detected in a DVD drive. The DVD will be auto-played only when it is put in to the drive when the Desktop (StudioFun! shell) is up and running, otherwise, the control will simply glow to inform the user about a DVD present in the DVD/CD-ROM.

### 3. MP3

This control will glow whenever a MP3 is detected in a DVD/CD-ROM drive. The MP3 will be auto-played only when it is put into the drive when the Desktop (StudioFun! shell) is up and running, otherwise, the control will simply glow to inform the user about a MP3 present in the DVD/CD-ROM drive.

### 4. AUDIO

This control will glow whenever a AUDIO is detected in a DVD/CD-ROM drive. The AUDIO will be auto-played only when it is put into the drive when the Desktop (StudioFun! shell) is up and running, therwise, the control will simply glow to inform the user about a AUDIO present in the DVD/CD-ROM drive.

### 5. FILE

This control will glow whenever a File CD (CDs with other media type files) is detected in a DVD/CD-ROM drive. The File CD will be auto-played only when it is put in to the drive when the Desktop (StudioFun! shell) is up and running, otherwise, the control will simply glow to inform the user about a File CD present in the DVD/CD-ROM drive.

### 6. EJECT MEDIA

This control when clicked will eject any MP3 or File CDs from any of the DVD/CDROM drives. In case there were no MP3 or File CDs it will eject the default medium, (i.e.), the CD-ROM drive in case if the user has both DVD/CD-ROM drive or else it will eject the default DVD/CD-ROM drive.

### **7. EXIT**

This is the "Power on/off" control of the Desktop (StudioFun! shell).

# **Control Panel**

Control panel part has five icons, which are shortcuts to other applications present in the StudioFun software. Tool tips are provided on the icons when the mouse is rolled over them.

### 1. Select Region

Clicking this icon will invoke the application for selection DVD region settings. Refer to section 5.2 Select DVD Region application for more details.

### 2. Screensaver

Clicking this icon will invoke the screensaver application. Refer to section 5.3 **Screensaver** for more details.

### 3. Display Settings

Clicking this icon will invoke the application for changing the screen resolutions. Refer to section 5.4, **Display Settings** for more details.

### 4. File Manager

Clicking this icon will invoke the file manager. Refer to section 5.6 **File manager** for more details.

### When user has a DVD and a CD-ROM Drive:

If user has both DVD and a CD-ROM drive, DVD drive will be given the preference when both the drives hold valid media in them, i.e., if the CD-ROM drive has a media and a DVD drive also has a media, and the StudioFun! is started, then the media inside the DVD drive will be played.

If in case the media in CD-ROM takes a longer time to get recognized than the media inside the DVD drive, the media in the CD-ROM will be played, once if it is recognized.

#### Other general user scenarios

When a user clicks on any of the media-controls when it is not glowing, except eject media and exit, the media-play er will just come up and wait for user input.

NO DUPLICATE INSTANCE OF ANY APPLICATION WILL BE ALLOWED TO

RUN.

# Software Details

### XIN E

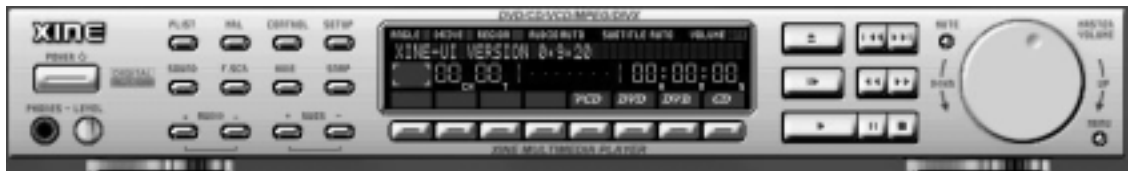

XINE is a multimedia player. It plays back Audio CD, DVD, and VCD. It also decodes multimedia files like AVI, MOV, WMV, and MP3 from local disk drives. It interprets many of the most common multimedia formats available - and some of the uncommon formats, too.

### • Features of Xine

- a. Skinnable GUI
- b. Navigation controls (seeking, pause, fast, slow, next chapter, etc)
- c. On Screen Display (OSD) features
- d. DVD and external subtitles
- e. DVD/VCD menus (requires external plugin)
- f. Audio and subtitle channel selection
- g. Closed Caption support
- h. Brightness, contrast, audio volume, hue, saturation adjusting requires hardware/driver support)
- i. Play lists
- j. Image snap shot
- k. Audio resampling
- 1. Software de-interlacing algorithms
- m. Configuration dialog
- n. Aspect ratio changing
- o. Fullscreen display

### • Supported File formats

- a. Video CD
- b. MPEG program streams (.mpg, .mpeg)
- c. ogg (.ogg) avi (.avi)
- d. asf (.asf, .wmv)
- e. QuickTime (.mov)
- f. MPEG-Video (.mpv, .m2v)

- g. MPEG-Audio (.mp2, .mp3)
- h. WAV (.wav) Video Codecs
- i. MPEG 1/2
- j. MPEG 4 (aka OpenDivX)
- k. MSMPEG 4
- a. Chapter 5: Software Details 10
  - 1. Windows Media Video 7
  - m. Motion JPEG

### • Remote Control support.

- a. Infrared interface
- b. User-friendly

### • Usage of StudioFun! with CelomaChrome skin

- a. Select VCD button top lay a VCD disc
- b. Select DVD button top lay a DVD disc
- c. Select CDDA button to play a Audio cd
- d. Select next chapter or MRL (>>|) button to play next track in Audio CD, VCD and MP3 songs and to play next chapter in DVD
- e. Select previous chapter or MRL (|<<) button to play previous track in Audio CD, VCD and MP3 songs and to play previous chapter in DVD
- f. Select slow motion (<<) button to play the video / audio in slow motion (Select play button after reaching the required position)
- g. Select fast motion (>>) button to play the video / audio in fast motion (Select play button after reaching the required position)
- h. Select subs + /- button to select the appropriate subtitle (Usable while playing
- i. Select audio + /- button to select the appropriate audio track (For example when
- j. The DVD contains one audio track in English and the other with some other language,
- k. Usable while playing DVD's)
- 1. j. Select hide button to hide the control panel of the player

- m. k. Select menu button to use menu's while playing DVD
- n. 1. Select control button to adjust brightness / color
- o. Select setup button to modify the settings of the player
- p. Select f.scr button to show the video output of the player in full screen mode
- q. Select snap button to take a snapshot of the currently playing video
- r. Select plist button to add / remove / manage play list
- s. Select mrl button to add new file to play

### **Error Messages**

- The following error message is given if an unknown file format is selected through Xine M RL browser and played.
- ♦ While playing mp3 files, if the user stops playing and tries to select the DVD button, then the following error message is shown

# **Select Region**

### Owrview

Select region is a utility to set a DVD region. With the help of this application user can set or change a DVD region. Only one region can be set at a time.

### About Select Region

With the help of this application you can set a region for DVD. Only one region can be set at a time If you keep the mouse pointer on any region, you canview the countries, which comes under that region. Ok - Click to set the selected region.

Cancel - Click to guit the application.

### How to select DVD region

 $Y\,\text{ou}\,\text{can select}$  only one region at a time.  $Y\,\text{ou}\,\text{can change}\,y\,\text{our selection}\,\text{by}\,\text{clicking}$  on any other region.

• A snapshot of the application is shown below:

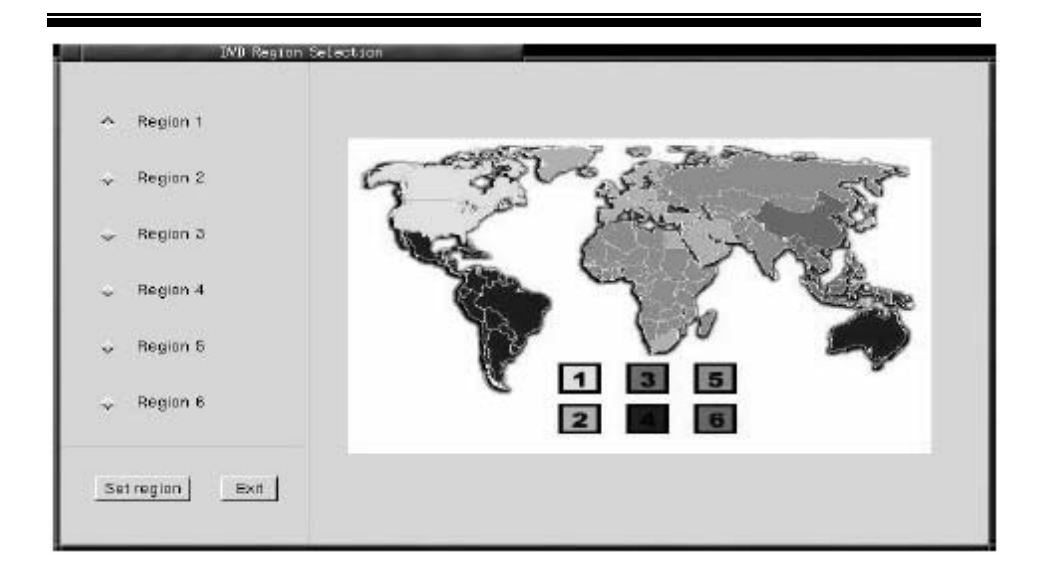

# Screensaver

### S creensaver

The xscreens aver daemon waits until the keyboard and mouse have been idle for a period, and then runs a graphics demo chosen at random. The demo is terminated as soon as there is any mouse or keyboard activity.

The xscreensaver-demo program is the graphical user interface to xscreensaver. It lets you tune the various parameters used by the xscreensaver daemon, and browse through the graphics demos.

StudioFun! comes with xscreensaver when you click on the screensaver icon the application comes up. Then user can choosev arious graphics demos like chbg,halo,hypercube or hyperball.

### Screensaver comes with various options

• Preview Option: When a user selects a particular graphics demo and clicks on preview button the demo comes up

• Blank After Option: The screens aver will blank the screen after the keyboard and mouse have been idle def ault time is 1 minute and user can change the settings.

• Cycle After Option: When screens aver is running this cycle time defines the time limit for each screens aver.

• Mode Screensaver comes with various modes:

1. Random Screen Saver: When user chooses this option, Screensaver cycles through various graphics demos randomly

4. Disable Screen Saver: When user chooses this option, screensaver is disabled.

 Various Graphics Demos XScreensaver comes with various screensaver
Chbg: This screensaver displays the images stored in StudioFun! the time gap between images is 5 seconds.
Hy perball
Hy percube
Halo
Strange

• A snapshot of the application is shown below:

| <u>E</u> ile <u>H</u> elp                        |
|--------------------------------------------------|
| Display Modes                                    |
| Mode: Random Screen Saver                        |
| Use Screen Saver                                 |
|                                                  |
| Blank After 1 ⇒minutes<br>Cycle After 1 ⇒minutes |

# **Display Settings**

#### Display Settings

Display setting is a program to change the current resolution settings of the Display. By default user of StudioFun will be given a choice to select between any of the following

<sup>2.</sup> Only one Screen Saver: When user chooses this option, screens aver displays only one graphics demo.

<sup>3.</sup> Blank Screen Only: When user chooses this option, screensaver only blanks the screen instead of displaying the graphics demo.

three resolutions.

- 640x480
- 800x600
- 1024x768

The current resolution of the Display will be selected by default. It requires restart of the StudioFun to reflect the changes made.

# **File Manager**

### Owrview

File manger is an utility to copy files from deferent devices to hard disk and vice versa. User can copy files from devices such as, floppy, cdrom and flashdisk to hard disk. And also from hard disk to floppy and flashdisk.

#### About File manager

The hard disk files are stored in a directory called "/studiof un" on the hard disk. You can also delete files from hard disk, but you cannot delete files from any device.

- ∻ Select device - Contains the device names /floppy, /cdrom and /flashdisk. Select a device from/to whichy ou want to copy files. Please double click the device option twice to mount the device.
- ∻ List Directories - Shows the list of directories of the selected device after double clicking it.
- ∻ Floppy /cdrom/Flashdisk - Shows the contents of the selected directory from the "List directories"field after double clicking it.
- ∻ Hard disk - Shows the contents of a directory called "/studiof un".
- . ♦ ♦ Add (>>) - Click to copy selected files from a device to hard disk.
- Add (<<) Click to copy selected files from hard disk to a device.
- ∻ Remove - Click to delete files from harddisk.
- ♦ Exit - Click to quit the application.

| Gelect newse        | уларуу<br>Моррус |               |                              |
|---------------------|------------------|---------------|------------------------------|
| List of directories |                  |               |                              |
| Flo                 |                  |               | Hard Disk.                   |
|                     | 1                | Add >>>       | gpi<br>test2<br>cal-part.pdf |
|                     |                  | Add<br>Remove | prot-calc.tar.gz             |
| ,                   | 1.               | Đit           | , ,                          |

# WarpSpeeder

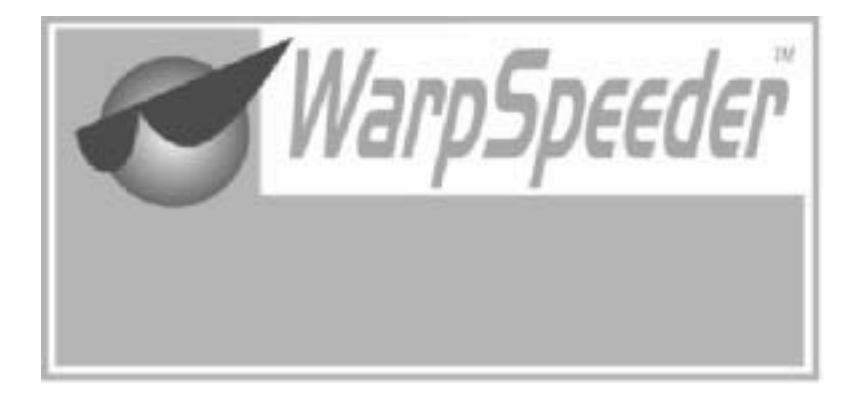

# Introduction

[WarpSpeeder<sup>™</sup>], a new powerful control utility, features three userfriendly functions including Overclock Manager, Overvoltage Manager, and Hardware Monitor.

With the Overclock Manager, users can easily adjust the frequency they prefer or they can get the best CPU performance with just one click. The Overvoltage Manager, on the other hand, helps to power up CPU core voltage and Memory voltage. The cool Hardware Monitor smartly indicates the temperatures, voltage and CPU fan speed as well as the chipset information. Also, in the About panel, you can get detail descriptions about BIOS model and chipsets. In addition, the frequency status of CPU, memory, AGP and PCI along with the CPU speed are synchronically shown on our main panel.

Moreover, to protect users' computer systems if the setting is not appropriate when testing and results in system fail or hang, [WarpSpeeder<sup>TM</sup>] technology assures the system stability by automatically rebooting the computer and then restart to a speed that is either the original system speed or a suitable one.

# System Requirement

OS Support: Windows 98 SE, Windows Me, Windows 2000, Windows XP

DirectX: DirectX 8.1 or above. (The Windows XP operating system includes DirectX 8.1. If you use Windows XP, you do not need to install DirectX 8.1.)

# Installation

1. Execute the setup execution file, and then the following dialog will pop up. Please click "Next" button and follow the default procedure to install.

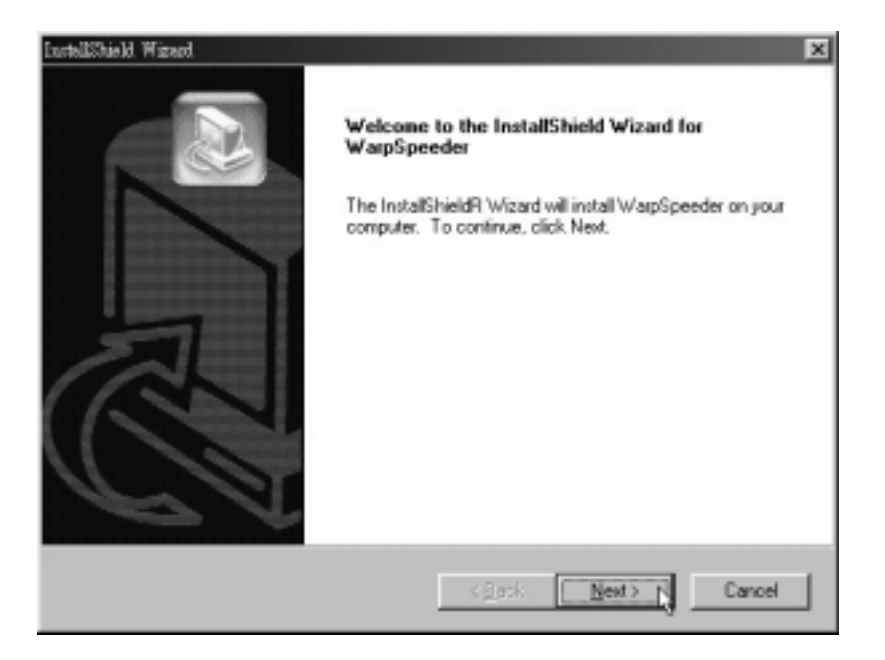

 When you see the following dialog in setup procedure, it means setup is completed. If the "Launch the WarpSpeeder Tray Utility" checkbox is checked, the Tray Icon utility and [WarpSpeeder™] utility will be automatically and immediately launched after you click "Finish" button.

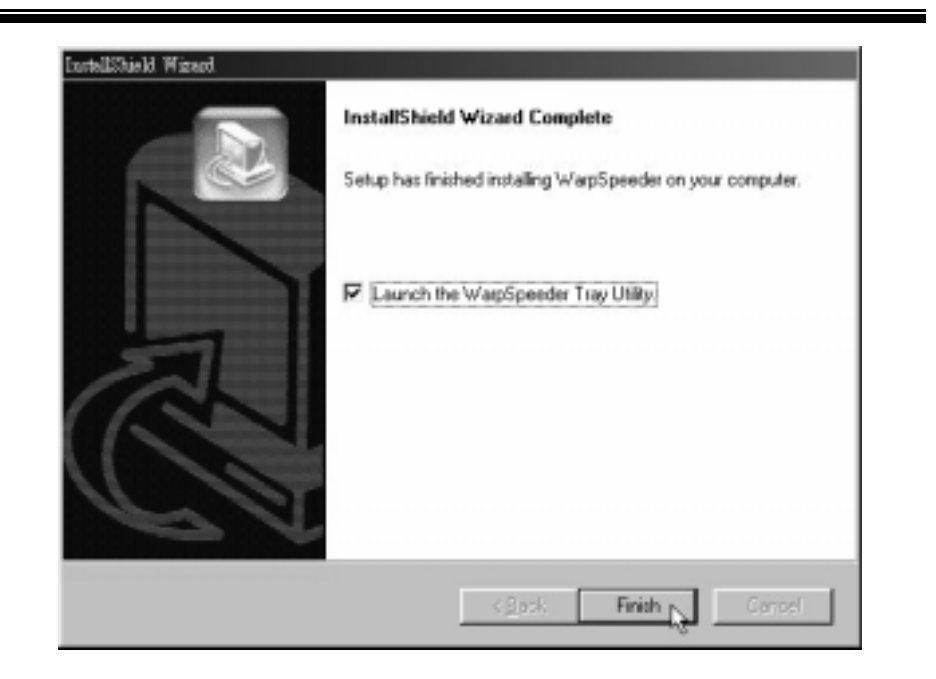

# Usage

The following figures are just only for reference, the screen printed in this user manual will change according to your motherboard on hand.

[WarpSpeeder<sup>™</sup>] includes 1 tray icon and 5 panels:

1. Tray Icon:

Whenever the Tray Icon utility is launched, it will display a little tray icon on the right side of Windows Taskbar.

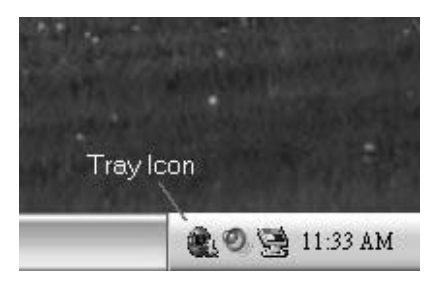

This utility is responsible for conveniently invoking [WarpSpeeder<sup>TM</sup>] Utility. You can use the mouse by clicking the left button in order to invoke [WarpSpeeder<sup>TM</sup>] directly from the little tray icon or you can right-click the little tray icon to pop up a popup menu as following figure. The "Launch Utility" item in the popup menu has the same function as mouse left-click on tray icon and "Exit" item will close Tray Icon utility if selected.

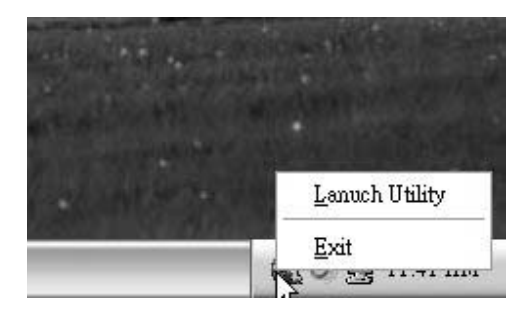

#### 2. Main Panel

If you click the tray icon, [WarpSpeeder™] utility will be invoked. Please refer

do the following figure; the utility's first windowy ou will see is Main Panel.

Main Panel contains features as follows:

a. Display the CPU Speed, CPU external clock, Memory clock, AGP clock, and PCI clock information.

b. Contains About, Voltage, Overclock, and Hardware Monitor Buttons for invoking respective panels.

c. With a user-friendly Status Animation, it can represent 3 overclock percentage stages:

Duck walking => overclock percentage from 100% ~ 110 %

Duck running => overclock percentage from 110%  $\sim 120\%$ 

Duck burning => overclock percentage from 120% ~ above

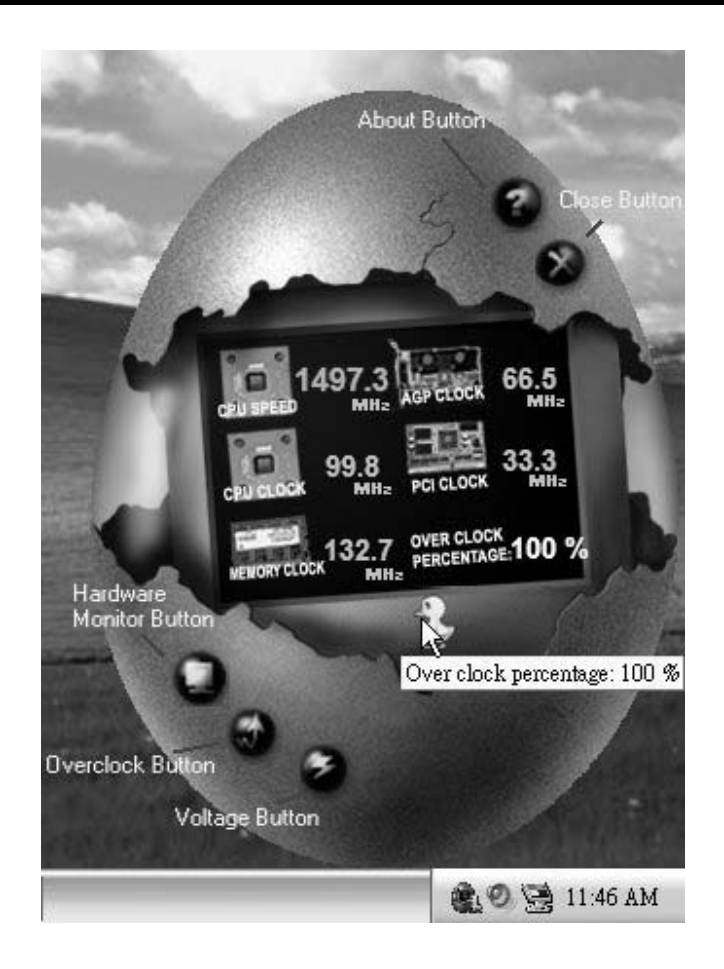

#### 3. Voltage Panel

Click the Voltage button in Main Panel, the button will be highlighted and the Voltage Panel will slide out to up as the following figure.

In this panel, you can decide to increase CPU core voltage and Memory voltage or not. The default setting is "No". If you want to get the best performance of overclocking, we recommendy ou click the option "Y es".

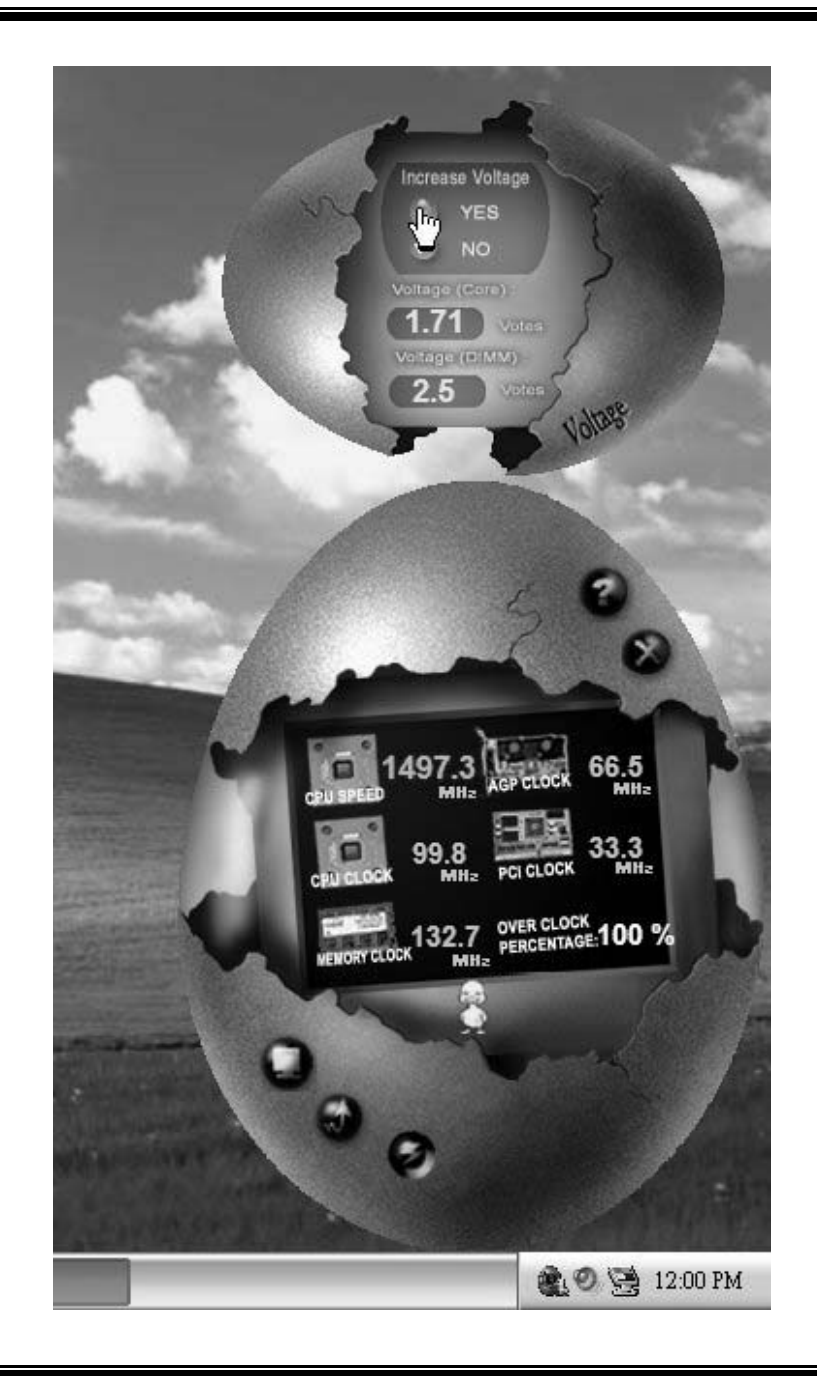

=
#### 4. Overclock Panel

Click the Overclock button in Main Panel, the button will be highlighted and the Overclock Panel will slide out to left as the following figure.

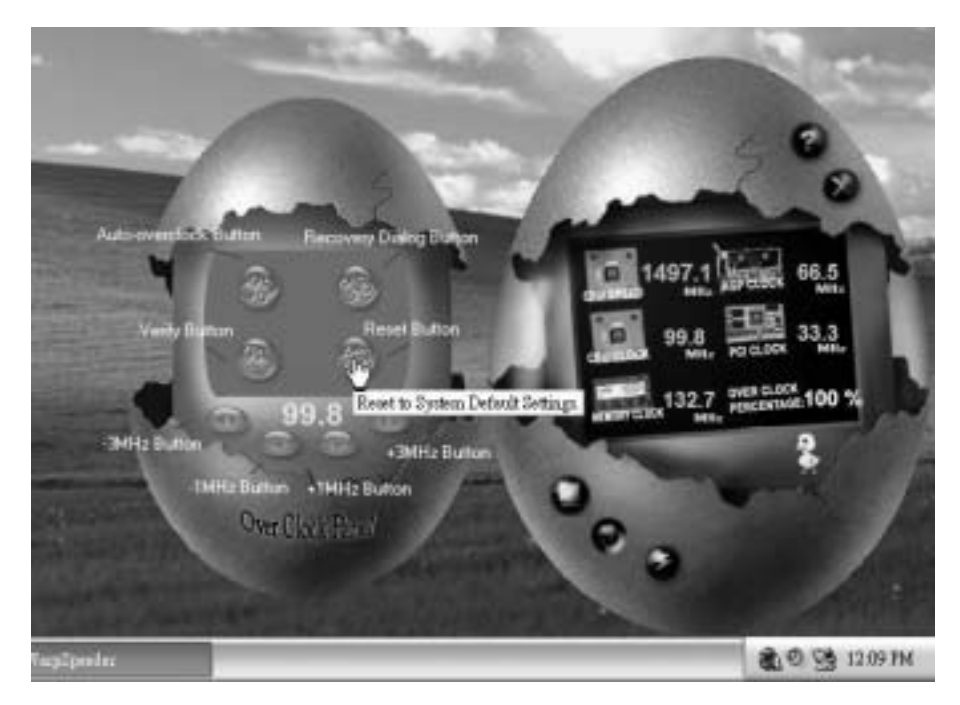

## Overclock Panel contains the these features:

a. "--3MHz button", "-1MHz button", "+1MHz button", and "+3MHz button": provide user the ability to do real-time overclock adjustment.

Warning: Manually overclock is potentially dangerous, especially when the overclocking percentage is over 110 %. We strongly recommend you verify every speed you overclock by click the Verify button. Or, you can just click Auto overclock button and let [WarpSpeeder<sup>TM</sup>] automatically gets the best result for you.

b. "Recovery Dialog button": Pop up the following dialog. Let user select a restoring way if system need to do a fail-safe reboot.

| Please sele<br>restoring yo | ct a recovery option that will decide what kind o<br>u want to do after system fail-safe reboot. | ł |
|-----------------------------|--------------------------------------------------------------------------------------------------|---|
| – Options G                 | roup                                                                                             |   |
| C Restor                    | e to Hardware Default CPU Clock Value                                                            |   |
| Restor                      | e to the Previous Verified CPU Clock Value                                                       |   |
|                             |                                                                                                  |   |

- c. "Auto-ov erclock button": User can click this button and [WarpSpeeder<sup>™</sup>] will set the best and stable performance and frequency automatically. [WarpSpeeder<sup>™</sup>] utility will execute a series of testing until system fail. Then system will dofail-safe reboot by using Watchdog function. After reboot, the [WarpSpeeder<sup>™</sup>] utility will restore to the hardware default setting or load the verified best and stable frequency according to the Recovery Dialog's setting.
- d. "Verify button": User can click this button and [WarpSpeeder™] will proceed a testing for current frequency. If the testing is ok, then the current frequency will be saved into system registry. If the testing fail, system will do a fail-safe rebooting. After reboot, the [WarpSpeeder™] utility will restore to the hardware default setting or load the verified best and stable frequency according to the Recovery Dialog's setting.

Note: Because the testing programs, invoked in Auto-overclock and Verify, include DirectDraw, Direct3D and DirectShow tests, the DirectX 8.1 or newer runtime library is required. And please make sure your display card's color depth is High color (16 bit) or True color(24/32 bit) that is required for Direct3D rendering.

#### 5. Hardware Monitor Panel

Click the Hardware Monitor button in Main Panel, the button will be highlighted and the Hardware Monitor panel will slide out to left as the following figure.

In this panel, you can get the real-time status information of your system. The information will be refreshed every 1 second.

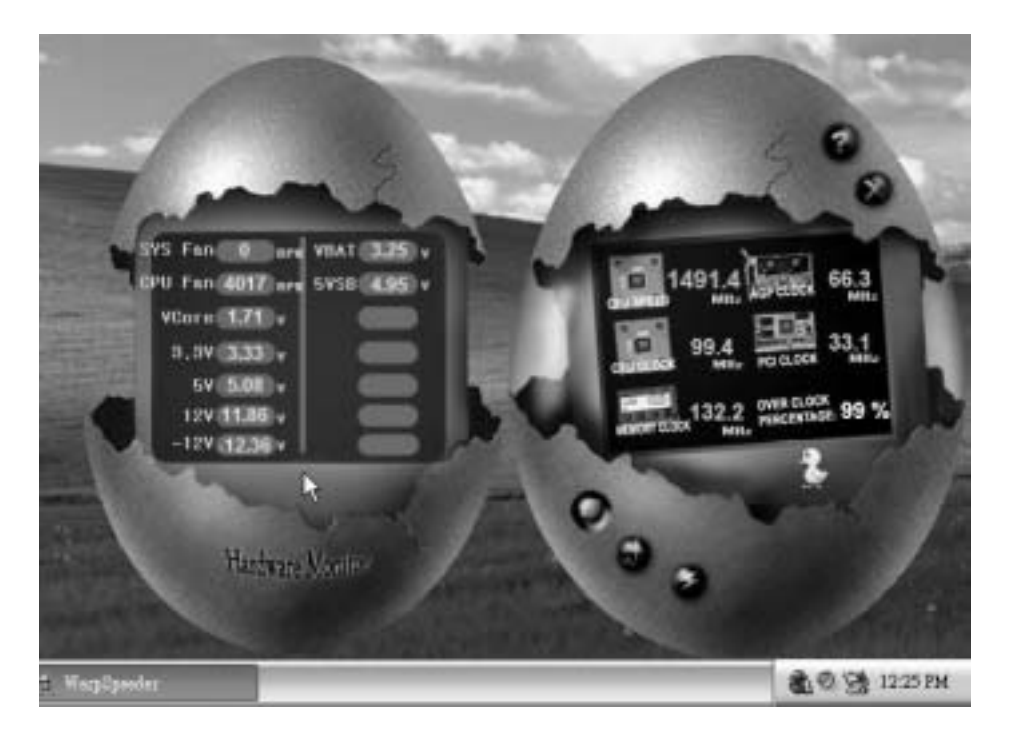

#### 6. About Panel

Click the About button in Main Panel, the button will be highlighted and the About Panel will slide out to up as the following figure.

In this panel, you can get model name and detail information in hints of all the chipset that are related to ov erclocking. You can also get the mainboard's BOS model and the Version number of [WarpSpeeder™] utility.

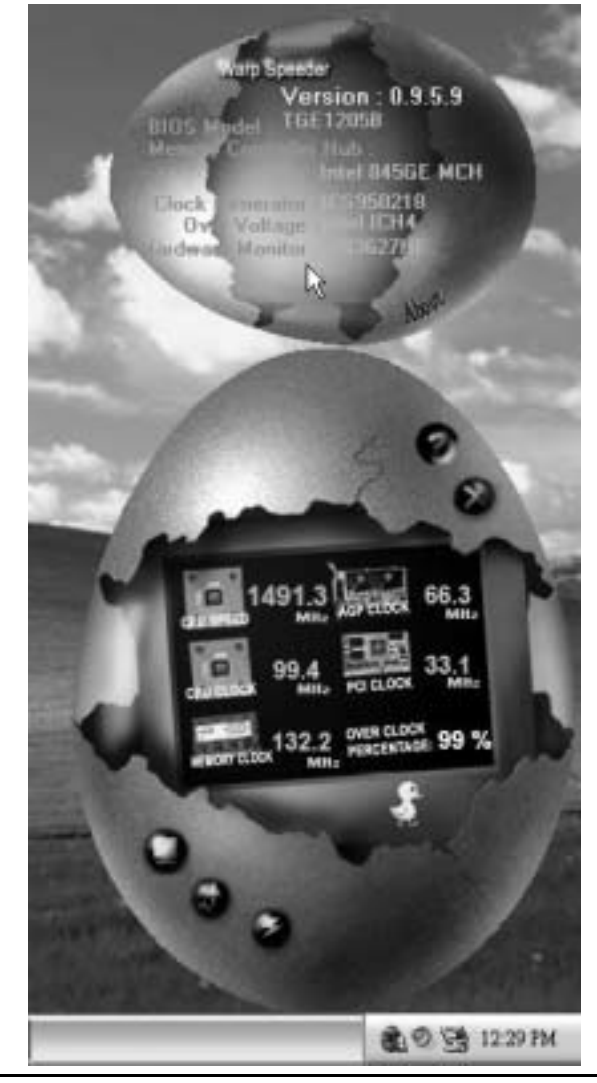

Note: Because the overclock, overvoltage, and hardware monitor features are controlled by several separate chipset, [WarpSpeeder<sup>TM</sup>] divide these features to separate panels. If one chipset is not built in on board, the correlative button in Main panel will be disabled, but will not interfere other panels' functions. This property can make [WarpSpeeder<sup>TM</sup>] utility more robust.

# **Trouble Shooting**

| PROBABLE                                                                                                    | SOLUTION                                                                                                    |
|----------------------------------------------------------------------------------------------------|----------------------------------------------------------------------------------------------------|
| No power to the system at all Power light don't<br>illuminate, fan inside power supply does not tum<br>on. Indicator light on keyboard does not turn on | * Make sure power cable issecurely plugged in<br>* Replace cable<br>* Contact technical support                                                                  |
| PROBABLE                                                                                                    | SOLUTION                                                                                                    |
| System inoperative. Keyboard lights are on,<br>power indicator Ights are lit, hard drive is<br>spinning.                                                | * Using even pressure on both ends of the<br>DIMM, press down firmly until the module<br>snapsinto place.                                                        |
| PROBABLE                                                                                                    | SOLUTION                                                                                                    |
| System does not boot from hard disk drive, can<br>be booted from CD-ROM drive.                                                                          | * Check cable running from disk to disk controller<br>board. Make sure both ends are securely<br>plugged in; check the drive type in the<br>standard CMOS setup. |
|                                                                                                    | <ul> <li>Backing up the hard drive is extremely<br/>important. All hard disks are capable o<br/>breaking down at any time</li> </ul>                             |
| PROBABLE                                                                                                    | SOLUTION                                                                                                    |
| System only boots from CD-ROM. Hard disk can<br>be read and applications can be used but<br>booting from hard disk is impossible.                       | * Back up data and applications files. Reforma<br>the hard drive. Re-install applications and data<br>using backup disks.                                        |
|                                                                                                    |                                                                                                    |
| PROBABLE                                                                                                    | SOLUTION                                                                                                    |
| Screen message says "Invalid Configuration" or<br>"CMOS Failure."                                                                                       | <ul> <li>Review system's equipment. Make sure<br/>correct information is in setup.</li> </ul>                                                                    |
| PROBABLE                                                                                                    |                                                                                                    |
| Cannot boot system after installing second hard drive.                                                                                                  | * Set mæster/slave jumperscorrectly.<br>* Run SETUP program and select correct drive<br>types. Call drive manufæcturers for<br>compatibilitivitien other drives  |

=

12/16/2003

| BIOS Setup                  | 1  |
|-----------------------------|----|
| 1 Main Menu                 | 3  |
| 2 Standard CMOS Features    | 6  |
| 3 Advanced BIOS Features    | 9  |
| 4 Advanced Chipset Features |    |
| 5 Integrated Peripherals    | 16 |
| 6 Power Management Setup    | 21 |
| 7 PnP/PCI Configurations    |    |
| 8 PC Health Status          |    |
| 9 Frequency Control         |    |

i

## **BIOS Setup**

## Introduction

This manual discussed Award<sup>™</sup> Setup program built into the ROM BIOS. The Setup program allows users to modify the basic system configuration. This special information is then stored in battery-backed RAM so that it retains the Setup information when the power is turned off.

The Award BIOS<sup>™</sup> installed in your computer system's ROM (Read Only Memory) is a custom version of an industry standard BIOS. This means that it supports Intel Pentium <sup>®</sup> 4 processor input/output system. The BIOS provides critical low-level support for standard devices such as disk drives and serial and parallel ports.

Adding important has customized the Award BIOS<sup>TM</sup>, but nonstandard, features such as virus and password protection as well as special support for detailed fine-tuning of the chipset controlling the entire system.

The rest of this manual is intended to guide you through the process of configuring your system using Setup.

#### **Plug and Play Support**

These AWARD BIOS supports the Plug and Play Version 1.0A specification. ESCD (Extended System Configuration Data) write is supported.

#### **EPA Green PC Support**

This AWARD BIOS supports Version 1.03 of the EPA Green PC specification.

#### **APM Support**

These AWARD BIOS supports Version 1.1&1.2 of the Advanced Power Management (APM) specification. Power management features are implemented via the System Management Interrupt (SMI). Sleep and Suspend power management modes are supported. This AWARD BIOS can manage power to the hard disk drives and video monitors.

#### **ACPI Support**

Award ACPI BIOS support Version 1.0 of Advanced Configuration and Power interface specification (ACPI). It provides ASL code for power management and device configuration capabilities as defined in the ACPI specification, developed by Microsoft, Intel and Toshiba.

## **PCI Bus Support**

This AWARD BIOS also supports Version 2.1 of the Intel PCI (Peripheral Component Interconnect) local bus specification.

## **DRAM Support**

DDR DRAM (Double Data Rate Synchronous DRAM) are supported.

## **Supported CPUs**

This AWARD BIOS supports the Intel Pentium <sup>®</sup> 4 CPU.

## **Using Setup**

In general, you use the arrow keys to highlight items, press  $\langle Enter \rangle$  to select, use the  $\langle PgUp \rangle$  and  $\langle PgDn \rangle$  keys to change entries, press  $\langle F1 \rangle$  for help and press  $\langle Esc \rangle$  to quit. The following table provides more detail about how to navigate in the Setup program by using the keyboard.

| Keystroke   | Function                                                                                                    |
|-------------|----------------------------------------------------------------------------------------------------|
| Up arrow    | Move to previous item                                                                                                    |
| Down arrow  | Move to next item                                                                                                    |
| Left arrow  | Move to the item on the left (menu bar)                                                                                                    |
| Right arrow | Move to the item on the right (menubar)                                                                                                    |
| Move Enter  | Move to the item you desired                                                                                                    |
| PgUp key    | Increase the numeric value or make changes                                                                                                    |
| PgDnkey     | Decrease the numeric value or make changes                                                                                                    |
| + Key       | Increase the numeric value or make changes                                                                                                    |
| -Key        | Decrease the numeric value or make changes                                                                                                    |
| Esc key     | Main Menu – Quit and not save changes into CMOS<br>Status Page Setup Menu and Option Page Setup Menu – Exit<br>Current page and return to Main Menu |
| F1 key      | General help on Setup navigation keys                                                                                                    |
| F5 key      | Load previous values from CMOS                                                                                                    |
| F7 key      | Load the optimized defaults                                                                                                    |
| F10 key     | Save all the CMOS changes and exit                                                                                                    |

## 1 Main Menu

Once you enter Award BIOS<sup>TM</sup> CMOS Setup Utility, the Main Menu will appear on the screen. The Main Menu allows you to select from several setup functions. Use the arrow keys to select among the items and press <Enter> to accept and enter the sub-menu.

## *S\*WARNING*

The information about BIOS defaults on manual (Figure 1,2,3,4,5,6,7,8,9) is just for reference, please refer to the BIOS installed on board, for update information.

■ Figure 1. Main Menu

| Phoenix - AwardBIOS CMOS Setup Utility                                                                                                    |                                                                                                    |  |
|----------------------------------------------------------------------------------------------------|----------------------------------------------------------------------------------------------------|--|
| <ul> <li>&gt; Standard CMOS Features</li> <li>&gt; Advanced BIOS Features</li> <li>&gt; Advanced Chipset Features</li> <li>&gt; Integrated Peripherals</li> <li>&gt; Power Management Setup</li> <li>&gt; PnP/PCI Configurations</li> <li>&gt; PC Health Status</li> </ul> | ▶ Frequency/Voltage Control<br>Load Optimized Defaults<br>Set Supervisor Password<br>Set User Password<br>Save & Exit Setup<br>Exit Without Saving<br>Upgrade BIOS |  |
| Esc : Quit F9 : Menu in BIOS ↑↓→+ : Select Item<br>F10 : Save & Exit Setup                                                                                                    |                                                                                                    |  |
| Time, Date, Hard Disk Type                                                                                                    |                                                                                                    |  |

#### Standard CMOS Features

This submenu contains industry standard configurable options.

#### Advanced BIOS Features

This submenu allows you to configure enhanced features of the BIOS. Advanced Chipset Features

This submenu allows you to configure special chipset features.

## **Integrated Peripherals**

This submenu allows you to configure certain IDE hard drive options and Programmed

Input/ Output features.

#### **Power Management Setup**

This submenu allows you to configure the power management features.

#### **PnP/PCI** Configurations

This submenu allows you to configure certain "Plug and Play" and PCI options.

### PC Health Status

This submenu allows you to monitor the hardware of your system.

#### **Frequency Control**

This submenu allows you to change CPU Vcore Voltage and CPU/PCI clock. (However, this function is strongly recommended not to use. Not properly change the voltage and clock may cause CPU or M/B damage!)

#### Load Optimized Defaults

This selection allows you to reload the BIOS when the system is having problems particularly with the boot sequence. These configurations are factory settings optimized for this system. A confirmation message will be displayed before defaults are set.

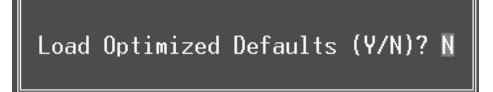

#### Set Supervisor Password

Setting the supervisor password will prohibit everyone except the supervisor from making changes using the CMOS Setup Utility. You will be prompted with to enter a password.

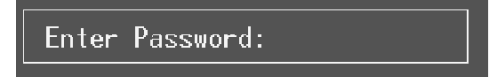

#### Set User Password

If the Supervisor Password is not set, then the User Password will function in the same way as the Supervisor Password. If the Supervisor Password is set and the User Password is set, the "User" will only be able to view configurations but will not be able to change them.

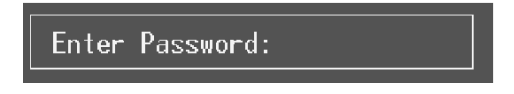

## Save & Exit Setup

Save all configuration changes to CMOS(memory) and exit setup. Confirmation message will be displayed before proceeding.

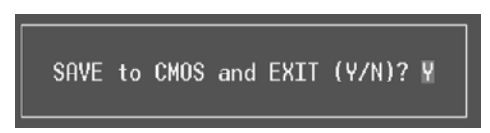

## **Exit Without Saving**

Abandon all changes made during the current session and exit setup. Confirmation message will be displayed before proceeding.

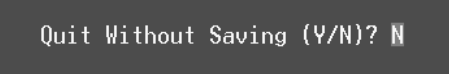

## **Upgrade BIOS**

This submenu allows you to upgrade bios.

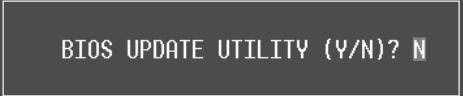

## 2 Standard CMOS Features

The items in Standard CMOS Setup Menu are divided into 10 categories. Each category includes no, one or more than one setup items. Use the arrow keys to highlight the item and then use the PgUp or PgDn keys to select the value you want in each item.

■ Figure 2. Standard CMOS Setup

| Phoenix - AwardBIOS CMOS Setup Utility<br>Standard CMOS Features                                                             |                                           |                                                            |  |
|----------------------------------------------------------------------------------------------------|-------------------------------------------|------------------------------------------------------------|--|
| Date (mm:dd:yy)<br>Time (bb:mm:ss)                                                                                           | Thu, Mar 27 2003<br>9 - 24 - 21           | Item Help                                                  |  |
| <ul> <li>IDE Primary Master</li> <li>IDE Primary Slave</li> <li>IDE Secondary Master</li> <li>IDE Secondary Slave</li> </ul> |                                           | Menu Level →<br>Change the day, month,<br>year and century |  |
| Drive A<br>Drive B                                                                                                    | [1.44M, 3.5 in.]<br>[None]                |                                                            |  |
| Video<br>Halt On                                                                                                    | [EGA/VGA]<br>[All , But Keyboard]         |                                                            |  |
| Base Memory<br>Extended Memory<br>Total Memory                                                                               | 640K<br>65472K<br>1024K                   |                                                            |  |
| †↓→+:Move Enter:Select<br>F5:Previous Va                                                                                     | +/-/PU/PD:Value F10:Save<br>lues F7: Opti | ESC:Exit F1:General Help<br>mized Defaults                 |  |

## Main Menu Selections

This table shows the selections that you can make on the Main Menu.

| ltem                 | Options                      | Description                                                                                    |
|----------------------|------------------------------|------------------------------------------------------------------------------------------------|
| Date                 | mm : dd : yy                 | Set the system date. Note<br>that the 'Day' automatically<br>changes when you set the<br>date. |
| Time                 | hh : mm : ss                 | Set the system internal clock.                                                                 |
| IDE Primary Master   | Options are in its sub menu. | Press <enter> to enter the<br/>sub menu of detailed<br/>options</enter>                        |
| IDE Primary Slave    | Options are in its sub menu. | Press <enter> to enter the<br/>sub menu of detailed<br/>options.</enter>                       |
| IDE Secondary Master | Options are in its sub menu. | Press <enter> to enter the<br/>sub menu of detailed<br/>options.</enter>                       |
| IDE Secondary Slave  | Options are in its sub menu. | Press <enter> to enter the<br/>sub menu of detailed<br/>options.</enter>                       |
|                      | 360K, 5.25 in                | Select the type of floppy                                                                      |
| Drive A              | 1.2M, 5.25 in                | disk drive installed in your                                                                   |
|                      | 720K, 3.5 in                 | System.                                                                                        |
| Drive B              | 1.44M, 3.5 in                |                                                                                                |
|                      | 2.88M, 3.5 in                |                                                                                                |
|                      | None                         |                                                                                                |
| Video                | EGA/VGA                      | Select the default video                                                                       |
|                      | CGA 40                       | device.                                                                                        |
|                      | CGA 80                       |                                                                                                |
|                      | MONO                         |                                                                                                |

| ltem            | Options            | Description                   |
|-----------------|--------------------|-------------------------------|
| Halt On         | All Errors         | Select the situation in which |
|                 | No Errors          | you want the BIOS to stop     |
|                 | All, but Keyboard  | the POST process and          |
|                 | All, but Diskette  | notify you.                   |
|                 | All, but Disk/ Key |                               |
| Base Memory     | N/A                | Displays the amount of        |
|                 |                    | conventional memory           |
|                 |                    | detected during boot up.      |
| Extended Memory | N/A                | Displays the amount of        |
|                 |                    | extended memory detected      |
|                 |                    | during boot up.               |
| Total Memory    | N/A                | Displays the total memory     |
|                 |                    | available in the system.      |

## **3 Advanced BIOS Features**

■ Figure 3. Advanced BIOS Setup

| Phoenix - AwardBIOS CMOS Setup Utility<br>Advanced BIOS Features                                                                                                    |                         |  |  |
|----------------------------------------------------------------------------------------------------|-------------------------|--|--|
| <ul> <li>Boot Seq &amp; Floppy Setup [Press Enter]</li> <li>Casha Satur</li> </ul>                                                                                                    | Item Help               |  |  |
| <ul> <li>Cache Setup</li> <li>CPU Feature</li> <li>CPU Feature</li> <li>IPress Enter]</li> <li>Virus Warning</li> <li>[Disabled]</li> <li>Hyper-Threading Technology[Enabled]</li> <li>Quick Power On Self Test</li> <li>[Enabled]</li> <li>Boot Up NumLock Status</li> <li>[On]</li> <li>Gate A20 Option</li> <li>[Fast]</li> <li>Typematic Rate Setting</li> <li>[Disabled]</li> <li>× Typematic Rate (Chars/Sec) 6</li> <li>× Typematic Delay (Msec)</li> <li>250</li> <li>Security Option</li> <li>[Setup]</li> <li>APIC Mode</li> <li>[Enabled]</li> <li>MPS Version Control For OS[1.4]</li> <li>OS Select For DRAM &gt; 64MB [Non-0S2]</li> <li>Summary Screen Show</li> <li>[Disabled]</li> </ul> | Menu Level ►            |  |  |
| t↓→+:Move Enter:Select +/-/PU/PD:Value F10:Save E                                                                                                    | SC:Exit F1:General Help |  |  |

## Boot Seq & Floppy Setup

## First/ Second/ Third/ Boot Other Device

These BIOS attempt to load the operating system from the device in the sequence selected in these items.

**The Choices:** Floppy, LS120, HDD-0, SCSI, CDROM, HDD-1, HDD-2, HDD-3, ZIP 100, LAN, HPT370, Disabled, Enabled.

#### **Swap Floppy Drive**

For systems with two floppy drives, this option allows you to swap logical drive assignments.

The Choices: Disabled (default), Enabled.

#### **Boot Up Floppy Seek**

Enabling this option will test the floppy drives to determine if they have 40 or 80 tracks. Disabling this option reduces the time it takes to boot-up. **The Choices: Disabled, Enabled (default).** 

#### Report NO FDD for Win95 The Choices: NO(default).

#### Cache Setup

#### CPU L1&L2 Cache

Depending on the CPU/chipset in use, you may be able to increase memory access time with this option. Enabled (default) Enable cache. Disabled Disable cache.

#### **CPU Feature**

This item allows you choose the thermal management. Thermal Monitor 1: set the on die throtting. Thermal Monitor 2: set the ratio and VID transition. **The Choices: Thermal Monitor 1** (default), Thermal Monitor 2.

#### Virus Warning

This option allows you to choose the Virus Warning feature that is used to protect the IDE Hard Disk boot sector. If this function is enabled and an attempt is made to write to the boot sector, BIOS will display a warning message on the screen and sound an alarm beep. Enabled Virus protection is activated.

|                    | 1                             |  |
|--------------------|-------------------------------|--|
| Disabled (default) | Virus protection is disabled. |  |

## **CPU Hyper-Threading**

This option allows you to enable or disabled CPU Hyper-Threading. The Choices: Enabled (Default), Disabled.

## **Quick Power On Self Test**

Enabling this option will cause an abridged version of the Power On Self-Test (POST) to execute after you power up the computer. Disabled Normal POST. Enabled (default) Enable quick POST.

### **Boot Up NumLock Status**

Selects the NumLock. State after power on. **On** (default) Numpad is number keys. Off Numpad is arrow keys.

#### Gate A20 Option

Select if chipset or keyboard controller should control Gate A20. Normal A pin in the keyboard controller controls Gate A20. Fast (default) Lets chipset control Gate A20.

#### **Typematic Rate Setting**

When a key is held down, the keystroke will repeat at a rate determined by the keyboard

controller. When enabled, the typematic rate and typematic delay can be configured. **The Choices: Disabled** (default), Enabled.

#### Typematic Rate (Chars/Sec)

Sets the rate at which a keystroke is repeated when you hold the key down. **The Choices: 6** (default), 8,10,12,15,20,24,30.

#### **Typematic Delay (Msec)**

Sets the delay time after the key is held down before it begins to repeat the keystroke. **The Choices: 250** (default), 500,750,1000.

#### Security Option

This option will enable only individuals with passwords to bring the system online and/or to use the CMOS Setup Utility.

| System                                                              | A password is required for the system to boot and is |  |
|---------------------------------------------------------------------|------------------------------------------------------|--|
|                                                                     | also required to access the Setup Utility.           |  |
| Setup (default)                                                     | A password is required to access the Setup Utility   |  |
|                                                                     | only.                                                |  |
| This will only annly if negationed are get from the Setur main many |                                                      |  |

This will only apply if passwords are set from the Setup main menu.

## APIC Mode

Selecting Enabled enables ACPI device mode reporting from the BIOS to the operating system.

The Choices: Enabled (default), Disabled.

#### **MPS Version Control For OS**

The BIOS supports version 1.1 and 1.4 of the Intel multiprocessor specification. Select version supported by the operation system running on this computer. **The Choices: 1.4** (default), 1.1.

#### OS Select For DRAM > 64MB

A choice other than Non-OS2 is only used for OS2 systems with memory exceeding 64MB. The Choices: Non-OS2 (default), OS2.

#### Small Logo(EPA) Show

This item allows you to enable/ disable display the small EPA logo. **The Choices: Disabled** (default), Enabled.

#### Summary Screen Show

This item allows you to enable/disable the summary screen. Summary screen means system configuration and PCI device listing.

The choices: Enabled, Disabled (default).

## Boot Seq & Floppy Setup

#### First/ Second/ Third/ Boot Other Device

These BIOS attempt to load the operating system from the device in the sequence selected in these items. **The Choices:** Floppy, LS120, HDD-0, SCSI, CDROM, HDD-1, HDD-2, HDD-3, ZIP 100, LAN, HPT370, Disabled, Enabled. **Swap Floppy Drive** For systems with two floppy drives, this option allows you to swap logical drive assignments. **The Choices: Disabled** (default), Enabled.

**Boot Up Floppy Seek** 

Enabling this option will test the floppy drives to determine if they have 40 or 80 tracks. Disabling this option reduces the time it takes to boot-up. **The Choices:** Disabled, **Enabled** (default).

## **4 Advanced Chipset Features**

This submenu allows you to configure the specific features of the chipset installed on your system. This chipset manage bus speeds and access to system memory resources, such as DRAM. It also coordinates communications with the PCI bus. The default settings that came with your system have been optimized and therefore should not be changed unless you are suspicious that the settings have been changed incorrectly.

■ Figure 4. Advanced Chipset Setup

| Phoenix - AwardBIOS CMOS                                                                                                    | Setup Utility                    |
|----------------------------------------------------------------------------------------------------|----------------------------------|
| Advanced Chipset F                                                                                                    | eatures                          |
| DRAM Timing Selectable [By SPD]                                                                                                    | Item Help                        |
| CHS Latency Time [2]<br>Active to Precharge Delay [8]<br>DRAM RAS# to CAS# Delay [4]<br>DRAM RAS# Precharge [4]<br>Memory Frequency For [Auto]<br>System BIOS Cacheable [Disabled]<br>Video BIOS Cacheable [Disabled]<br>Memory Hole At 15M-16M [Disabled]<br>Delay Prior to Thermal [16 Min]<br>AGP Aperture Size (MB) [128]<br>Init Display First [ACP]<br>Memory Parity Check [Enabled] | Menu Level →                     |
| ↑↓++:Move Enter:Select +/-/PU/PD:Value F                                                                                                    | 10:Save ESC:Exit F1:General Help |
| F5:Previous Values                                                                                                    | F7: Optimized Defaults           |

#### **DRAM Timing Selectable**

When synchronous DRAM is installed, the number of clock cycles of CAS latency depends on the DRAM timing.

The Choices: By SPD (default), Manual.

#### CAS Latency Time

When synchronous DRAM is installed, the number of clock cycles of CAS latency depends on the DRAM timing. The Choices: 1.5, 2, 2.5(default),3

## Active to Precharge Delay

This item controls the number of DRAM clocks to activate the precharge delay. The Choices: 8 (default), 7, 6, 5

### DRAM RAS# to CAS# Delay

This field let you insert a timing delay between the CAS and RAS strobe signals, used when DRAM is written to, read from, or refreshed. Fast gives faster performance; and slow gives more stable performance. This field applies only when synchronous DRAM is installed in the system.

The Choices: 4 (default), 3, 2.

#### DRAM RAS# Precharge

If an insufficient number of cycle is allowed for RAS to accumulate its charge before DRAM refresh, the refresh may be incomplete, and the DRAM may fail to retain data. Fast gives faster performance; and Slow gives more stable performance. This field applies only when synchronous DRAM is installed in the system.

The Choices: 4 (default), 3, 2.

#### Memory Frequency For

This item allows you to select the Memory Frequency. The Choices: Auto (default), DDR266, DDR300, DDR400.

#### System BIOS Cacheable

Selecting Enabled allows you caching of the system BIOS ROM at F0000h~FFFFFh, resulting a better system performance. However, if any program writes to this memory area, a system error may result.

The Choices: Enabled (default), Disabled.

#### Video BIOS Cacheable

Select Enabled allows caching of the video BIOS, resulting a better system performance. However, if any program writes to this memory area, a system error may result. **The Choices:** Disabled, Enabled(default).

#### Video RAM Cacheable

This option allows you to enable or disable VGA RAM cache capability. The Choices: Disabled (default), Enabled

#### Memory Hole At 15M-16M

You can reserve this area of system memory for ISA adapter ROM. When this area is reserved it cannot be cached. The user information of peripherals that need to use this area of system memory usually2 discussed their memory requirements. The Choices: Disabled (default), Enabled.

### **Delay Prior to Thermal**

Set this item to enable the CPU Thermal function to engage after the specified time. **The Choices:** 4, 8, 16 (default), 32.

## AGP Aperture Size (MB)

Select the size of the Accelerated Graphics Port (AGP) aperture. The apertures is a portion of the PCI memory address range dedicated for graphics memory address space. Host cycles that hit the aperture range are forwarded to the AGP without any translation. **The Choices:** 64, 4, 8, 16, 32, **128** (default), 256.

### Init Display First

This item allows you to decide to active whether PCI Slot or on-chip VGA first. **The Choices: AGP** (default), PCI Slot.

## **DRAM Data Integrity Mode**

This chipset support ECC, unbuffered DIMM. You can enable this function from setting this item.

The Choices: Non-ECC, ECC (default).

(\*\*\*As using Non-ECC Dimms, the default is "Non-ECC. As using ECC DIMMs, the default is "ECC".)

## **5 Integrated Peripherals**

■ Figure 5. Integrated Peripherals

| Phoenix - AwardBIOS CMOS Setup Utility<br>Integrated Peripherals |                                 |                         |                       |                               |            |     |
|------------------------------------------------------------------|---------------------------------|-------------------------|-----------------------|-------------------------------|------------|-----|
| → OnChip                                                         | OnChip IDE Device [Press Enter] |                         | Item Help             |                               |            |     |
| → SuperIO                                                        | Device                          | [Press Enter]           | ]                     | Menu Level                    | •          |     |
|                                                                  |                                 |                         |                       |                               |            |     |
|                                                                  |                                 |                         |                       |                               |            |     |
|                                                                  |                                 |                         |                       |                               |            |     |
|                                                                  |                                 |                         |                       |                               |            |     |
|                                                                  |                                 |                         |                       |                               |            |     |
|                                                                  |                                 |                         |                       |                               |            |     |
|                                                                  |                                 |                         |                       |                               |            |     |
|                                                                  |                                 |                         |                       |                               |            |     |
| †↓++:Move                                                        | Enter:Select<br>F5:Previous Va  | +/-/PU/PD:Value<br>lues | F10:Save<br>F7: Optim | ESC:Exit F1:<br>ized Defaults | General He | elp |

#### **Onboard IDE Device**

Press Enter to configure the onboard IDE Controllers.

#### **IDE HDD Block Mode**

Block mode is also called block transfer, multiple commands, or multiple sector read / write. If your IDE hard drive supports block mode (most new drives do), select Enabled for automatic detection of the optimal number of block mode (most new drives do), select Enabled for automatic detection of the optimal number of block read / write per sector where the drive can support. **The Choices: Enabled (default),** Disabled.

#### IDE DMA transfer access

This item allows you to enable or disable the IDE DMA transfer access. **The Choices: Enabled** (default), Disabled.

#### **On-Chip Primary/ Secondary PCI IDE**

This item allows you to enable or disable the primary/ secondary IDE Channel. **The Choices: Enabled** (Default), Disabled.

#### Primary / Secondary /Master / Slave PIO

The IDE PIO (Programmed Input / Output) fields let you set a PIO mode (0-4) for each of the IDE devices that the onboard IDE interface supports. Modes 0 to 4

will increased performance progressively. In Auto mode, the system automatically determines the best mode for each device.

The Choices: Auto (default), Mode0, Mode1, Mode2, Mode3, Mode4.

#### Primary / Secondary /Master / Slave UDMA

Ultra DMA/100 functionality can be implemented if it is supported by the IDE hard drives in your system. As well, your operating environment requires a DMA driver (Windows 95 OSR2 or a third party IDE bus master driver). If your hard drive and your system software both support Ultra DMA/100, select Auto to enable BIOS support.

The Choices: Auto (default), Disabled.

SATA Mode This item allows you to choose the serial ATA mode. The Choices: IDE (default), Raid.

#### **On-Chip Serial ATA**

This item allows you to choose the On-Chip Serial ATA. Disabled: disabled SATA controller. Auto: auto arrange by Bios. Combined Mode: PATA and SATA are combined max of 2 IDE drivers in each channel. Enhanced Mode: enable both SATA and PATA max of 6 IDE drivers is supported. SATA Only: SATA is operated in legacy mode. **The Choices: Auto** (default), Disabled, Combined Mode, Enhanced Mode, SATA Only.

Serial ATA Port0 Mode The Choices: Primary Master(default).

#### Serial ATA Port1 Mode

The Choices: Primary Master(default).

#### **Onboard Device**

Press Enter to configure the onboard Device.

### **USB** Controller

Select Enabled if your system contains a Universal Serial Bus (USB) controller and you have USB peripherals. **The Choices: Enabled** (default), Disabled

#### **USB 2.0 Controller**

The Choices: disabled(default).

### USB Keyboard/Mouse Support

This item allows you to enable or disable the USB Keyboard/ Mouse Legacy Support.

EnabledEnable USB Keyboard/Mouse Support.Disabled (default)Disable USB Keyboard/Mouse Support.

#### AC97 Audio/ Modem

This item allows you to decide to enable/ disable to support AC97 Audio/Modem. **The Choices: Auto** (default), Disabled.

#### VIA 1394 Controller (optional)

This item allows you to enable or disable the Onboard 1394 Controller. **The Choices: Enabled** (default), Disabled.

#### VIA RAID Controller (optional)

This item allows you to enable or disable the Onboard Raid Controller. **The Choices: Enabled** (default), Disabled.

#### Realtek Wirless LAN (optional)

This item allows you to enable or disable the Onboard Realtek Wirless Controller. **The Choices: Enabled** (default), Disabled.

#### Wirless Function (optional)

This item allows you to switch the Wireless Function from Wireless Audio and Wireless Lan.

The Choices: Wireless Audio (default)., Wirless LAN

#### CSA Gigabit Ethernet (optional)

This item allows you to enable or disable the CSA Gigabit Ethernet. **The Choices:** Disabled, **Enable** (default).

### Super IO Device

Press Enter to configure the Super I/O Device.

#### **Power On Function**

This item allows you to choose the powen on function.

The Choices: Button Only (default), Password, Hot Key, Mouse Left, Mouse Right, Any Key, Keyboard 98.

#### **KB** Power on Possword

Input password and press Enter to set the Keyboard power on password.

#### HOT Key power ON

Input password and press Enter to set the Keyboard power on password. **The Choices: Ctrl-F1** (default), Ctrl-F2, Ctrl-F3, Ctrl-F4, Ctrl-F5,

Ctrl-F6, Ctrl-F7, Ctrl-F8, Ctrl-F9, Ctrl-F10, Ctrl-F11, Ctrl-F12.

#### **Onboard FDC Controller**

Select Enabled if your system has a floppy disk controller (FDC) installed on the system board and you wish to use it. If install and FDC or the system has no floppy drive, select Disabled in this field. **The Choices: Enabled** (default), Disabled.

#### **Onboard Serial Port 1**

Select an address and corresponding interrupt for the first and second serial ports. **The Choices: 3F8/IRQ4** (default), Disabled, Auto, 2F8/IRQ3, 3E8/IRQ4, 2E8/IRQ3.

#### **Onboard Serial Port 2**

Select an address and corresponding interrupt for the first and second serial ports **The Choices: 2F8/IRQ3** (default), Disabled, Auto, 3F8/IRQ4, 3E8/IRQ4, 2E8/IRQ3.

#### **UART Mode Select**

This item allows you to determine which Infrared (IR) function of onboard I/O chip.

The Choices: Normal (default), ASKIR, IrDA, SCR.

#### **UR2 Duplex Mode**

Select the value required by the IR device connected to the IR port. Full-duplex mode permits simultaneous two-direction transmission. Half-duplex mode permits transmission in one direction only at a time. **The Choices: Half** (default), Full.

#### **Onboard Parallel Port**

This item allows you to determine access onboard parallel port controller with which I/O Address.

The Choices: 378/IRQ7 (default), 278/IRQ5, 3BC/IRQ7, Disabled.

#### Parallel Port Mode

| Using parallel port as Standard Printer Port.      |
|----------------------------------------------------|
| Using parallel port as Enhanced Parallel Port.     |
| Using parallel port as Extended Capabilities Port. |
| Using parallel port as ECP & EPP mode.             |
|                                                    |

#### ECP Mode Use DMA

Select a DMA Channel for the port. **The Choices: 3** (default), 1.

#### **Power After Power Fail**

This setting specifies whether your system will reboot after a power fail or interrupts occurs.

offLeaves the computer in the power off state.onReboots the computer.Former-StsRestores the system to the status before power failure or<br/>interrupt occurs.

The Choices: off(default), on, Former-Sts.

#### **Game Port Address**

Game Port I/O Address. The Choices: 201 (default), 209, Disabled.

Midi Port Address

Midi Port Base I/O Address. The Choices: 330 (default), 300, Disabled.

#### Midi Port IRQ

This determines the IRQ in which the Midi Port can use. **The Choices: 10** (default), 5.

## 6 Power Management Setup

The Power Management Setup Menu allows you to configure your system to utilize energy conservation and power up/power down features.

■ Figure 6. Power Management Setup

| Phoenix - AwardBIOS CMOS Setup Utility<br>Power Management Setup                                                                                                    |                                                                                                    |  |              |  |
|----------------------------------------------------------------------------------------------------|----------------------------------------------------------------------------------------------------|--|--------------|--|
| ACPI Function                                                                                                    | [Enabled]                                                                                                    |  | Item Help    |  |
| ACPI Suspend Type<br>* Run UGABIOS if S3 Resume<br>Power Management<br>Video Off Method<br>Video Off In Suspend<br>Suspend Type<br>MODEM Use IRQ<br>Suspend Mode<br>HDD Power Down<br>Soft-Off by PWR-BTTN<br>Intruder# Detection<br>Wake-Up by PCI card<br>Power On by Ring<br>* USB KB Wake-Up From S3<br>Resume by Alarm<br>* Date(of Month) Alarm<br>* Time(hh:mm:ss) Alarm | [S1(PUS)]<br>Auto<br>[User Define]<br>[PMS]<br>[Yes]<br>[Stop Grant]<br>[3]<br>[Disabled]<br>[Disabled] |  | Menu Level → |  |
| ↑↓++:Move Enter:Select +/-/PU/PD:Value F10:Save ESC:Exit F1:General Help<br>F5:Previous Values F7: Optimized Defaults                                                                                                    |                                                                                                    |  |              |  |

#### **ACPI Function**

This item displays the status of the Advanced Configuration and Power Management (ACPI).

The Choices: Enabled (default), Disabled.

## ACPI Suspend Type

The item allows you to select the suspend type under the ACPI operating system.
The Choices: S1 (POS) (default)
S3 (STR)
S1 & S3
POS+STR

### **Run VGABIOS if S3 Resume**

Choosing Enabled will make BIOS run VGA BIOS to initialize the VGA card when system wakes up from S3 state . The system time is shortened if you disable the function , but system will need AGP driver to initialize the card . So, if the AGP driver of the VGA card does not support the initialization feature , the display may work abnormally or not function after S3 .

The Choices:Auto (default), Yes, No.

<sup>21</sup> 

## Power Management

This category allows you to select the type (or degree) of power saving and is directly related to the following modes:

1.HDD Power Down.

2.Doze Mode.

3.Suspend Mode.

There are four options of Power Management, three of which have fixed mode settings Min. Saving

Minimum power management. Doze Mode = 1 hr. Standby Mode = 1 hr Suspend Mode = 1 hr. HDD Power Down = 15 min

Max Saving

Maximum power management only available for sl CPU's. Doze Mode = 1 min Standby Mode = 1 min. Suspend Mode = 1 min. HDD Power Down = 1 min.

#### User Defined (default)

Allows you to set each mode individually. When not disabled, each of the ranges are from 1 min. to 1 hr. except for HDD Power Down which ranges from 1 min. to 15 min. and disable.

### Video Off Method

This option determines the manner in which the monitor is goes blank.

### V/H SYNC+Blank

This selection will cause the system to turn off the vertical and horizontal synchronization ports and write blanks to the video buffer.

Blank Screen

This option only writes blanks to the video buffer.

#### **DPMS** (default)

Initial display power management signaling.

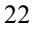

## Video Off In Suspend

This determines the manner in which the monitor is blanked. The Choices: Yes (default), No.

## Suspend Type

Select the Suspend Type. The Choices: Stop Grant, PwrOn Suspend (default).

#### MODEM Use IRQ

This determines the IRQ, which can be applied in MODEM use. **The Choices:3** (default) 4/5/7/9/10/11/NA

### Suspend Mode

When enabled and after the set time of system inactivity, all devices except the CPU will be shut off.

The Choices: Disabled (default), 1Min, 2Min, 4Min, 8Min, 12Min, 20Min, 30Min, 40Min, 1Hour.

### HDD Power Down

When enabled and after the set time of system inactivity, the hard disk drive will be powered down while all other devices remain active.

The Choices: Disabled (default), 1Min, 2Min, 3Min, 4Min, 5Min, 6Min, 7Min, 8Min, 9Min, 10Min, 11Min, 12Min, 13Min, 14Min, 15Min.

### Soft-Off by PWR-BTTN

Pressing the power button for more than 4 seconds forces the system to enter the Soft-Off state when the system has "hung." **The Choices:** Delay 4 Sec, **Instant-Off** (default).

## Wake-Up by PCI card

When you select Enable, a PME signal from PCI card returns the system to Full On state. The Choices: Enabled, Disabled (default).

#### Power On by Ring

An input signal on the serial Ring Indicator (RI) line (in other words, an incoming call on the modem) awakens the system from a soft off state. **The Choices:** Enabled, **Disabled** (default).

## USB KB/ MS Wake-Up from S3

This item allows you to enable or disable USB Keyboard wake up from S3. **The Choices: Disabled** (default), Enabled.

### **Resume by Alarm**

This function is for setting date and time for your computer to boot up. During Disabled, you cannot use this function. During Enabled, Choose the Date and Time.

Alarm: **Date (of Month) Alarm** You can choose which month the system will boot up. **Time (hh:mm:ss) Alarm** You can choose shat hour, minute and second the system will boot up.

Note: If you have change the setting, you must let the system boot up until it goes to the operating system, before this function will work.

## **7 PnP/PCI Configurations**

This section describes configuring the PCI bus system. PCI, or Personal Computer Interconnect, is a system which allows I/O devices to operate at speeds nearing the speed of the CPU itself uses when communicating with its own special components. This section covers some very technical items and it is strongly recommended that only experienced users should make any changes to the default settings.

■ Figure 7. PnP/PCI Configurations

| Phoenix - AwardBIOS CMOS Setup Utility<br>PnP/PCI Configurations |                                         |                                                                                                    |  |  |
|------------------------------------------------------------------|-----------------------------------------|----------------------------------------------------------------------------------------------------|--|--|
| Reset Configuration Data                                         | [Disabled]                              | Item Help                                                                                                    |  |  |
| Resources Controlled By<br>x IRQ Resources                       | [Auto(ESCD)]<br>Press Enter             | Menu Level →                                                                                                    |  |  |
| PCI/UGA Palette Snoop                                            | [Disabled]                              | Select Enabled to<br>reset Enabled to<br>reset Extended System<br>Configuration Data<br>ESCD) when you exit<br>Setup if you have<br>installed a new add-on<br>and the system<br>reconfiguration has<br>caused such a serious<br>conflict that the OS<br>cannot boot |  |  |
| ^↓++:Move Enter:Select +/-<br>F5:Previous Value                  | /PU/PD:Value F10:Save  <br>s F7: Optimi | ESC:Exit F1:General Help<br>ized Defaults                                                                                                    |  |  |

### **Reset Configuration Data**

The system BIOS supports the PnP feature which requires the system to record which resources are assigned and protects resources from conflict. Every peripheral device has a node, which is called ESCD. This node records which resources are assigned to it. The system needs to record and update ESCD to the memory locations. These locations (4K) are reserved in the system BIOS. If the Disabled (default) option is chosen, the system's ESCD will update only when the new configuration varies from the last one. If the Enabled option is chosen, the system is forced to update ESCDs and then is automatically set to the "Disabled" mode.

The above settings will be shown on the screen only if "Manual" is chosen for the resources controlled by function.

Legacy is the term, which signifies that a resource is assigned to the ISA Bus and provides non-PnP ISA add-on cards. PCI / ISA PnP signifies that a resource is assigned to the PCI Bus or provides for ISA PnP add-on cards and peripherals.

The Choices: Disabled (default), Enabled.

## **Resources Controlled By**

By Choosing "Auto(ESCD)" (default), the system BIOS will detect the system resources and automatically assign the relative IRQ and DMA channel for each peripheral.By Choosing "Manual", the user will need to assign IRQ & DMA for add-on cards. Be sure that there are no IRQ/DMA and I/O port conflicts.

## **IRO Resources**

This submenu will allow you to assign each system interrupt a type, depending on the type of device using the interrupt. When you press the "Press Enter" tag, you will be directed to a submenu that will allow you to configure the system interrupts. This is only configurable when "Resources Controlled By" is set to "Manual".

| IRQ-3  | assigned to | PCI Device |
|--------|-------------|------------|
| IRQ-4  | assigned to | PCI Device |
| IRQ-5  | assigned to | PCI Device |
| IRQ-7  | assigned to | PCI Device |
| IRQ-9  | assigned to | PCI Device |
| IRQ-10 | assigned to | PCI Device |
| IRQ-11 | assigned to | PCI Device |
| IRQ-12 | assigned to | PCI Device |
| IRQ-14 | assigned to | PCI Device |
| IRQ-15 | assigned to | PCI Device |

#### PCI / VGA Palette Snoop

Choose Disabled or Enabled. Some graphic controllers which are not VGA compatible take the output from a VGA controller and map it to their display as a way to provide boot information and VGA compatibility.

However, the color information coming from the VGA controller is drawn from the palette table inside the VGA controller to generate the proper colors, and the graphic controller needs to know what is in the palette of the VGA controller. To do this, the non-VGA graphic controller watches for the Write access to the VGA palette and registers the snoop data. In PCI based systems, where the VGA controller is on the PCI bus and a non-VGA graphic controller is on an ISA bus, the Write Access to the palette will not show up on the ISA bus if the PCI VGA controller responds to the Write.

In this case, the PCI VGA controller should not respond to the Write, it should only snoop the data and permit the access to be forwarded to the ISA bus. The non-VGA ISA graphic controller can then snoop the data on the ISA bus. Unless you have the above situation, you should disable this option.

**Disabled**(default) Enabled Disables the function. Enables the function.

## 8 PC Health Status

■ Figure 8. PC Health Status

| Phoenix - AwardBIOS CMOS Setup Utility<br>PC Health Status |                           |                       |                                |              |  |
|------------------------------------------------------------|---------------------------|-----------------------|--------------------------------|--------------|--|
| Shutdown Temperature                                       | [Disabled]<br>[Always_04] |                       | Item Help                      |              |  |
| SYS FAN Control by                                         | [Always ON]               |                       | Menu Level                     | F            |  |
| AGP Voltage                                                |                           |                       |                                |              |  |
| + 3.3 U                                                    |                           |                       |                                |              |  |
| + 5.0 V                                                    |                           |                       |                                |              |  |
| +12.U V<br>_19.0 U                                         |                           |                       |                                |              |  |
| - 5 0 0                                                    |                           |                       |                                |              |  |
| 5U(SB)                                                     |                           |                       |                                |              |  |
| Voltage Battery                                            |                           |                       |                                |              |  |
| Current CPU Temp                                           |                           |                       |                                |              |  |
| Current SYS FAN Speed                                      |                           |                       |                                |              |  |
| Current CPU FHN Speed                                      | [[ash]ad]                 |                       |                                |              |  |
| Show H/W Monitor in PUST                                   | [Enabled]                 |                       |                                |              |  |
|                                                            |                           |                       |                                |              |  |
|                                                            |                           |                       |                                |              |  |
| ^↓++:Move Enter:Select +/-<br>F5:Previous Value            | /PU/PD:Value<br>s         | F10:Save<br>F7: Optim | ESC:Exit F1:0<br>ized Defaults | General Help |  |

Shutdown Temperature

This item allows you to set up the CPU shutdown Temperature. This item only effective under Windows 98 ACPI mode.

The Choices: 60°C/140°C, 65°C/149°F, Disabled (default).

## **CPU FAN Control by**

The Choice "smart" can make your CPU FAN to reduce noice.

The Choices: Always On(default), smart.

### SYS FANControl by

The Choice "smart" can make your System FAN to reduce noice.

The Choices: Always On(default), smart.

## <u>CPU Vcore/ AGP Voltage/ +3.3 V/ +5.0 V/ +12 V/ -12 V/ VBAT(V)/ 5VSB(V)</u>

Detect the system's voltage status automatically.

## Current CPU Temperature

Show you the current CPU temperature.

## Current CPU FAN Speed

This field displays the current CPUFAN speed.

## Current SYS FAN Speed

This field displays the current speed SYSTEM fan.

## Show H/W Monitor in POST

If you computer contain a monitoring system, it will show PC health status during POST stage. The item offers several delay time to select you want. **The Choices: Enabled** (default), Disabled .

## **9 Frequency Control**

■ Figure 9. Frequency Control

| Phaenix - AwardBIOS CMOS Setup Utility<br>弦樂 Frequency/Voltage Control         |                                                            |                            |                            |              |  |
|--------------------------------------------------------------------------------|------------------------------------------------------------|----------------------------|----------------------------|--------------|--|
| CPU Clock Ratio                                                                | [ 8 X]                                                     |                            | Item Help                  |              |  |
| CPU Voltage<br>DIMM Voltage<br>Auto Detect PCI<br>Spread Spectrum<br>CPU Clock | [Default]<br>[2.5V]<br>Clk [Enabled]<br>[Enabled]<br>[100] |                            | Menu Level                 | •            |  |
| †↓→+:Move Enter:S<br>F5:Prev                                                   | elect +/-/PU/PD:Value<br>ious Values                       | F1D:Save ES<br>F7: Optimiz | C:Exit F1:G<br>ed Defaults | ieneral Help |  |

### CPU Clock Ratio

The Choices: **8** X(default), 9X, 10X, 11X, 12X, 13X, 14 X, 15X, 16X, 17X, 18X, 19X, 20 X, 21 X, 22 X, 23 X.

### CPU Voltage

This item allows you to select CPU Voltage Regulator. The Choices: 2.5V (default), +1.7%, +3.45%, +5.1%.

## **DIMM Voltage**

This item allows you to select DDR Voltage Regulator. The Choices: 2.5V (Default), 2.6V, 2.7V, 2.8V.

## Auto Detect PCI Clk

This item allows you to enable / disable auto Detect PCI Clock. **The Choices: Enabled** (default), Disabled.

## CPU Clock

This item allows you to select CPU Clock, and CPU over clocking.
## P4TCA Pro BIOS Setup

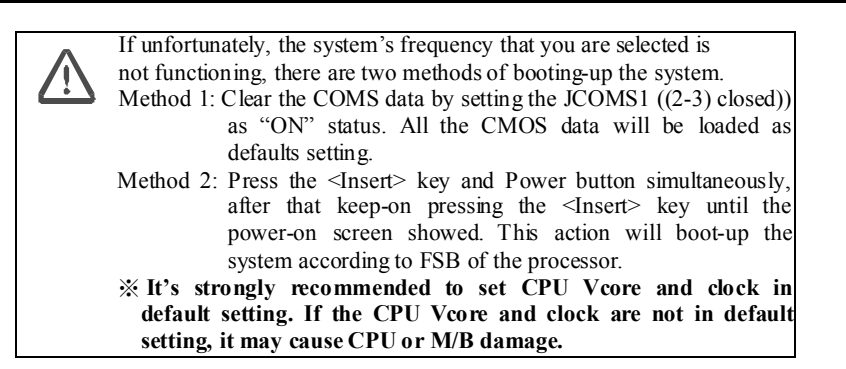

30